# INDICADORES CLAVE DEL SISTEMA NACIONAL DE SALUD: GUÍA PRÁCTICA DE MANEJO DE LA APLICACIÓN

# Actualización año 2023

# Contenido

| 1.   | Iniciar el análisis.         | 2    |
|------|------------------------------|------|
| 2.   | Presentación de Datos.       | 5    |
| 3.   | Gráficos                     | 7    |
| 3.1. | Desagregación socioeconómica | 9    |
| 4.   | Mapas                        | . 11 |
| 5.   | Exportar información         | . 13 |
| 6.   | Comparativa de datos         | . 16 |
| 7.   | Acceder al informe           | . 17 |
| 8.   | Acceso a datos               | . 18 |

Caso de uso: Un usuario desea consultar la evolución temporal, distribución geográfica, por sexos, y por nivel socioeconómico de la **Prevalencia de HTA en población general**.

#### 1. Iniciar el análisis.

El usuario escribe en su navegador la URL de la aplicación: https://inclasns.sanidad.gob.es

En la pantalla de bienvenida pulsa Abrir Aplicación.

NOTA: Opcionalmente podría haber marcado la casilla "No mostrar esta pantalla en visitas posteriores".

| INDICADORES CLAVE<br>SISTEMA NACIONAL DE SALUD<br>Westien 10 HH ひ む ご ご 回 @ と<br>ARRIR APLICACIÓN<br>O No mostrar esta pantalla en visitas posteriol<br>S. G. Información Sanitaria                         |                                   |
|----------------------------------------------------------------------------------------------------|-----------------------------------|
| Novedades<br>Aplicaçãos actualizada con quevos<br>INCLADIS y possibilidade de desagregación<br>por INSE<br>Aplicados actualizada con nuevos INCLADIS y<br>possibilidad de exagregación por INSE<br>ture más | Versión accesible Español English |

Se presenta una ventana con instrucciones generales. En el menú de indicadores, éstos están ordenados por dominios en cada dimensión (Salud, Determinantes sociales de la salud y Sistema sanitario), y el usuario debe desplegar los distintos dominios y escoger aquel donde se encuentre el indicador que desea analizar. En nuestro caso: Enfermedad.

| INDICADORES CLAVE<br>SISTEMA NACIONAL             | DE SALUD   |                                           |                                                                 |                                                  |                             |                                   |                                          |                          |                 |                |                  | i đ          | in and the second | MAND SHO<br>DE SANDAD |
|---------------------------------------------------|------------|-------------------------------------------|-----------------------------------------------------------------|--------------------------------------------------|-----------------------------|-----------------------------------|------------------------------------------|--------------------------|-----------------|----------------|------------------|--------------|-------------------|-----------------------|
| Indicadores                                       | 000        |                                           |                                                                 |                                                  |                             |                                   |                                          |                          |                 |                |                  |              |                   |                       |
| Buscar                                            | ۹          |                                           |                                                                 |                                                  |                             |                                   |                                          |                          |                 |                |                  |              |                   |                       |
| Salud                                             |            | Instrucciones o                           | le uso de la aplica                                             | ción:                                            |                             |                                   |                                          |                          |                 |                |                  |              |                   |                       |
| Bienestar                                         | • •        | 1. Seleccione los in                      | ndicadores a analizar en el n                                   | nenú de la izquierda. 1                          | También pue                 | uede selecciona                   | ar todo un grupo                         | de indicadores o         | el listado de l | ndicadores e   | senciales (en l  | la parte int | ferior del i      | menú).                |
| Enfermedad                                        |            |                                           | - · ·                                                           |                                                  |                             |                                   |                                          |                          |                 |                |                  | 1            |                   |                       |
| Mortalidad                                        |            | 2. Una vez selecció                       | mados, puede aplicar los fil                                    | tros "años", "CC.AA." y                          | / "sexo" en la              | las pestañas de                   | e la parte superio                       | 5                        |                 |                |                  |              |                   |                       |
| Determinantes sociales (<br>salud                 | de la      | 3. Pulse el botón C                       | omenzar el análisis y acced                                     | erá a la visualización o                         | de los resulta              | tados de acuer                    | rdo a los indicado                       | res y filtros selec      | cionados.       |                |                  |              |                   |                       |
| Determinantes<br>socioeconómicos                  | • •        | 4. En la pantalla de<br>Para ello haga ci | e visualización de los resulta<br>lic en el selector de desagre | dos podrá realizar de:<br>gación (🏬) en la parte | sagregacion<br>superior y s | nes adicionales<br>se mostrará el | s por nivel socioe<br>I nivel socioeconó | conómico en los<br>mico. | ndicadores q    | ue lo permita  | an, identificado | os con los   | iconos 🛢          | <b>營</b> €.           |
| Estilos de vida                                   | • •        | 5. Si desea volver a                      | a la pantalla de instruccione                                   | s, seleccione la opción                          | n correspond                | ndiente en la pa                  | arte superior der                        | echa.                    |                 |                |                  |              |                   |                       |
| Medioambientales                                  | • •        | 6. Podrá acceder a<br>derecha.            | informes generados auton                                        | náticamente de los ind                           | dicadores sel               | eleccionados ta                   | anto en la pantalla                      | a de instruccione        | s (ver informe  | s) como a tra  | avés del icono i | 🌐 en la p    | oarte supe        | rior                  |
| Efectividad /<br>adecuación                       | • •        | 7. Para aprender c                        | ómo usar la herramienta a                                       | través de casos de uso                           | o consulte la               | la <u>Ayuda</u>                   |                                          |                          |                 |                |                  |              |                   |                       |
| Seguridad                                         | • •        | 8. Encontrará más                         | documentación y otros enl                                       | aces de interés en el p                          | pie de página               | ia. Para una me                   | ejor interpretació                       | n de los resultad        | os consulte la  | s fichas de de | efiniciones que  | e acompaí    | ñan cada          |                       |
| Experiencia del<br>paciente                       | • •        | 9. You can change                         | language to English at any 1                                    | time. Please use the di                          | irop down m                 | nenu situated a                   | at the top right si                      | de of the screen         |                 |                |                  |              |                   |                       |
| Accesibilidad                                     | • •        |                                           |                                                                 |                                                  |                             |                                   |                                          |                          |                 |                |                  |              |                   |                       |
| Uso/Recursos                                      | • •        | Comenzar                                  | el análisis                                                     | Acceder a informes                               |                             |                                   |                                          |                          |                 |                |                  |              |                   |                       |
| Coste/gasto                                       | <b>•</b> • |                                           |                                                                 |                                                  |                             |                                   |                                          |                          |                 |                |                  |              |                   |                       |
| Seleccionar todos los<br>indicadores esenciales @ | •          | Los INCLASNS                              | incorporan datos de múlti                                       | ples fuentes y diferen                           | ntes soporte                | es, por lo que                    | e su carga es com                        | pleja. Agradecer         | nos a los usu   | arios que no   | s comuniquer     | n cualquie   | er error o        |                       |
| Pirámide de población                             | 1          | incidencia dete                           | ectada y las sugerencias qu                                     | ie nos puedan ayudai                             | r a mejorar                 | r esta herramie                   | ienta: <u>Formulario</u>                 | de contacto              |                 |                |                  |              |                   |                       |

Selecciona el Indicador que desea haciendo clic sobre el nombre o sobre la casilla de verificación. Si el indicador dispone de información por Nivel Socioeconómico aparece **el icono** correspondiente; en este caso, nivel de ingresos **(€).** En nuestro caso seleccionaremos HTA.

| INDICADORES CLAVE<br>SISTEMA NACIONAL DE SALUD                                                                                          |                                                                                                    |
|----------------------------------------------------------------------------------------------------|----------------------------------------------------------------------------------------------------|
| Indicadores 🛛 🔍 🗢 🖻                                                                                                    | TAños (2) 8 TCCAA. 23 8 TSino (3) 8                                                                                                    |
| Buscar Q<br>Salud                                                                                                    | Instrucciones de uso de la aplicación:                                                                                                    |
| Bienestar                                                                                                    | 1. Seleccione los indicadores a analizar en el menú de la inquierda. También puede seleccionar todo un grupo de indicadores o el listado de indicadores esenciales (en la parte inferior del menú).                                                                                                    |
| Cardiopart (                                                                                                    | 2. Una vez seleccionados, puede aplicar los fitros "años", "CCAA" y "sexo" en las persañas de la parte superior.                                                                                                    |
| 🛛 HTA i 🦊 🤘                                                                                                    | 3. Pulse el botón <u>Comentar el análisis</u> y accederá a la visualización de los resultados de acuerdo a los indicadoras y fibros seleccionados.                                                                                                    |
| <ul> <li>□ Diabetes i €</li> <li>□ EPOC i €</li> </ul>                                                                                  | 4 En la partalla de visualización de los resultados podrá realizar desagregaciones adicionales por nivel socioeconómico en los indicadores que lo permitan, identificados con los iconos de 🗑 C . Para ello haga clic en el selector de desagregación 🗒 en la parte superior y se mostrará el nivel socioeconómico. |
| 🗆 Trastomos mentales 🛔 - 🤅                                                                                                    | 5. Si desea volver a la pantalla de instrucciones, seleccione la opción correspondiente en la parte superior derecha.                                                                                                    |
| <ul> <li>Síndromes dolorosos<br/>columna vertebral i €</li> </ul>                                                                       | 6. Podrá acceder a informes generados automáticamente de los indicadores seleccionados tanto en la pantalla de instrucciones (ver informes) como a través de licono () en la pante superior derecha.                                                                                                    |
| Tuberculosis i                                                                                                    | 7. Para aprender cómo usar la herramienta a través de casos de uso consulte la <u>Ayuda</u>                                                                                                    |
| <ul> <li>Incidencia de VIH j</li> <li>Víctimas no mortales de<br/>tráfico j</li> </ul>                                                  | 8. Encontrará más documentación y otros enlaces de interés en el pie de página. Para una mejor interpretación de los resultados consulte las fichas de definiciones que acompañan cada indicador.                                                                                                    |
| Accidentes de trabajo §                                                                                                    | 9. You can change language to English at any time. Please use the drop down menu situated as the top right side of the screen                                                                                                    |
| <ul> <li>Hospitalización IAM (Tasa<br/>bruta) i</li> <li>Hospitalización por<br/>enfermedad<br/>cerebrovascular (Tasa bruta)</li> </ul> | Comercar el análisis Acceder a informes                                                                                                    |
| <ul> <li>Hospitalización por<br/>insuficiencia cardíaca<br/>congestiva i</li> </ul>                                                     | Los INCLASNS incorporan datos de múltiples fuentes y diferentes soportes, por lo que su carga es compleja. Agradecemos a los usuarios que nos comuniquen cualquier error o incidencia detectada y las sugerencias<br>que nos puedan ayudar a mejorar esta herramienta: <u>Formulario de contacto</u>                |

Si queremos conocer más información sobre el indicador que estamos seleccionado, pulsamos sobre la **"i" de "información"** al lado de su nombre en el desplegable, y nos aparecerá una ventana emergente con el nombre completo del indicador, una breve descripción, la fórmula de cálculo si procede, las desagregaciones que se le aplican, la fuente de los datos y la disponibilidad por años de los datos.

| INDICADORES CLAVE<br>SISTEMA NACIONAL DE SALUD                                                                                                    |                                                                                                    |         |
|----------------------------------------------------------------------------------------------------|----------------------------------------------------------------------------------------------------|---------|
| Indicadores O O D                                                                                                    |                                                                                                    |         |
| Bustan. Q<br>Salud<br>Bienestar • •<br>Enfermedad • •                                                                                                    | 0         1990         0         1991         0         1992         0         1994         0         1995         0         1995         0         1995         0         1995         0         1995         0         1995         0         1995         0         1995         0         1995         0         1995         0         1995         0         1995         0         1995         0         1995         0         1995         0         1995         0         1995         0         2016         2017         0         2010         2010         0         2017         0         2018         0         2019         0         2020         2021         0         2014         0         2017         0         2018         0         2019         0         2022         0         2011         0         2014         0         2010         0         2010         0         2010         0         2010         0         2010         0         2010         0         2010         0         2010         0         2010         0         2010         0         2010         0         2010         0         2010         0         2010                                                                                                    |         |
| C Cristipada Sopernica I €<br>C HTA I €<br>C Diabetes I €<br>C EPOC I €                                                                                                 | Instrucciones de uso de la aplicación:<br>1. Selectore los indicadores e análizar en el <u>menú de la inguigade</u> También puede seleccionar todo un grupo de indicadores o el lastado de indicadores esenciales (en la parte inferior del menú).                                                                                                    |         |
| Trastomos mentales (      Síndromes dolorosos<br>columna vertebral (      C     Tuberculosis (                                                                          | 2. Una vez seleccionados, puede aplicar los filtros "años", "CCAA" y "sero" en las pestañas de la parte superior. 3. Puise el bodin <u>Compreser el análitica</u> y accelorá a la vez seleccionados.  Ficha filos de aste indicador en el anice de aste indicador en el anice de aste esta indicador en el anice de aste esta indicador en el anice de aste esta indicador en el anice de aste esta indicador en el anice de aste indicador en el anice de aste esta indicador en el anice de aste esta indicador en el anice de aste esta indicador en el anice de aste indicador esta esta indicador en el anice de aste indicador en el anice de aste indicador en el anice de aste esta indicador en el anice de aste indicador esta esta indicador esta esta esta indicador en el anice de aste indicador esta esta esta esta esta esta esta esta                                                                                                    | ctor de |
| <ul> <li>Incidencia de VIH i</li> <li>Víctimas no mortales de<br/>tráfico i</li> </ul>                                                                                  | detagregación (#) en la parte supertor y se motraria Grupo de indicador: Enfermedid Nembra de instrucciones setect eneral Cibicad oración (#) encla de instrucciones setect Remarkative parte de instrucciones setect Remarkative parte de inst |         |
| <ul> <li>Accoentes de trabajo 1</li> <li>Hospitalización IAM (Tasa<br/>bruta) 1</li> <li>Hospitalización por<br/>enfermedad<br/>cerebrovascular (Tasa bruta)</li> </ul> | 7. Para sprender cómo usar la herramienta a traixía<br>7. Para sprender cómo usar la herramienta a traixía<br>8. Decempación Seno, Nivel de Ingresos, CCAA, Años<br>8. Decempación Seno, Nivel de Ingresos, CCAA, Años<br>9. Seno E Daca Clinoco de Asención Primaria (BCCAP)<br>8. Seno E Daca Clinoco de Asención Primaria (BCCAP)<br>8. Seno E Daca Clinoco de Asención Primaria (BCC                                                                           |         |
| <ul> <li>Hospitalización por<br/>insuficiencia cardíaca<br/>congestiva (</li> <li>Hospitalización IAM (</li> </ul>                                                      | Connexar el máltais, Recoder à Edormes                                                                                                    |         |
| <ul> <li>Hospitalización por<br/>enfermedad<br/>cerebrovascular i</li> <li>Hospitalización por<br/>enfermedad hipertensiva i</li> </ul>                                 | Los INCLASIS incorporan datos de múltiples fuentes y diferentes soportes, bor lo que su carge es complejs. Agradecemos a los usuarios que nos comuniquen cualquer error o incidencia detectada y las sugerenci<br>que nos buedan syudar a mejorar esta herramienta: <u>Tormulario de contacto</u>                                                                                                    | 85      |

NOTA: **No todos los indicadores están desagregados para todas las variables disponibles en INCLASNS**. Algunos pueden tener solo una, dos o ninguna desagregación. Se pueden consultar las desagregaciones disponibles para el indicador concreto en la ficha de información, tal y como explicamos anteriormente. Como desea una serie temporal que incluya todos los años disponibles, tiene que desplegar la **pestaña de años** de la parte superior y marcar los años interesados. En la ficha de cada Indicador se describe desde cuando está disponible dicho Indicador. Existe la opción de mostrar solo el último año y de seleccionar todos los disponibles.

| INDICADORES CLA<br>SISTEMA NACION                                              | AVE<br>AL DE SALUD    |                                                      |                                                         |                                                        |                                     |                    |                   |                   |                                        |                                        |                                        |                                        |                                        |                                        |          |  |
|--------------------------------------------------------------------------------|-----------------------|------------------------------------------------------|---------------------------------------------------------|--------------------------------------------------------|-------------------------------------|--------------------|-------------------|-------------------|----------------------------------------|----------------------------------------|----------------------------------------|----------------------------------------|----------------------------------------|----------------------------------------|----------|--|
| Indicadores                                                                    | 000                   | T Años 🔟 🗉 🦰                                         |                                                         |                                                        |                                     |                    |                   |                   |                                        |                                        |                                        |                                        |                                        |                                        |          |  |
| Buscar                                                                         | Q                     |                                                      |                                                         |                                                        |                                     |                    |                   |                   |                                        |                                        |                                        |                                        |                                        |                                        |          |  |
| Salud                                                                          |                       | O 1990 O 1991<br>O 2006 O 2007                       | O 1992 O 1993<br>O 2008 O 2009                          | O 1994 O<br>O 2010 O                                   | 2011 O 2012                         | ○ 1997 ○ 2013      | O 1998            | O 1999<br>2015    | <ul> <li>2000</li> <li>2016</li> </ul> | <ul> <li>2001</li> <li>2017</li> </ul> | <ul> <li>2002</li> <li>2018</li> </ul> | <ul> <li>2003</li> <li>2019</li> </ul> | <ul> <li>2004</li> <li>2020</li> </ul> | <ul> <li>2005</li> <li>2021</li> </ul> |          |  |
| Bienestar                                                                      | •                     | <ul> <li>Último año disponible</li> </ul>            | O Prim                                                  | er año disponible                                      |                                     |                    |                   |                   |                                        |                                        |                                        |                                        |                                        |                                        |          |  |
| Enfermedad                                                                     | 01 ^                  | <ul> <li>Seleccionar todos</li> </ul>                | Borrar selección                                        |                                                        |                                     |                    |                   |                   |                                        |                                        |                                        |                                        |                                        |                                        |          |  |
| 🗆 Cardiopatía isqué                                                            | émica 🛔 🗧             |                                                      |                                                         |                                                        |                                     |                    |                   |                   |                                        |                                        |                                        |                                        |                                        |                                        |          |  |
| 🖾 HTA 🕯                                                                        | €                     | Instrucciones de us                                  | so de la aplicaci                                       | ón:                                                    |                                     |                    |                   |                   |                                        |                                        |                                        |                                        |                                        |                                        |          |  |
| Diabetes i                                                                     | €                     |                                                      |                                                         |                                                        |                                     |                    |                   |                   |                                        |                                        |                                        |                                        |                                        |                                        |          |  |
| EPOC i                                                                         | €                     | 1. Seleccione los indicado                           | ores a analizar en el mer                               | ú de la izguierda. Tam                                 | bién puede seleccion                | ar todo un grupo   | de indicadore     | es o el listado o | le indicadores                         | esenciales (en                         | la parte inferi                        | or del menú).                          |                                        |                                        |          |  |
| Trastornos ment                                                                | ales i €              | 2. Una vez seleccionados,                            | s, puede aplicar los filtro:                            | "años", "CC.AA." y "se                                 | xo" en las pestañas d               | e la parte superi  | er.               |                   |                                        |                                        |                                        |                                        |                                        |                                        |          |  |
| <ul> <li>Síndromes dolori<br/>columna vertebra</li> </ul>                      | osos<br>al <b>i</b> € | 3. Pulse el botón Comenz                             | zar el análisis y accederá                              | a la visualización de lo                               | is resultados de acue               | rdo a los indicad  | ores y filtros se | eleccionados.     |                                        |                                        |                                        |                                        |                                        |                                        |          |  |
| Tuberculosis i     Incidencia de VIH                                           | 4                     | 4. En la pantalla de visual<br>desagregación (🌉 en k | ilización de los resultado<br>la parte superior y se mo | podrá realizar desagr<br>strará el nivel socioecc      | regaciones adicionale<br>onómico.   | s por nivel socio  | económico en l    | los indicadore:   | s que lo permit                        | an, identificad                        | los con los icor                       | nos <i>∎</i> 🔮 € .                     | Para ello haga                         | i clic en el sele                      | ector de |  |
| Víctimas no mort<br>tráfico <u>i</u>                                           | ales de               | 5. Si desea volver a la par                          | ntalla de instrucciones, s                              | eleccione la opción cor                                | rrespondiente en la p               | arte superior de   | recha.            |                   |                                        |                                        |                                        |                                        |                                        |                                        |          |  |
| Accidentes de tra                                                              | abajo <b>i</b>        | 6. Podrá acceder a inform                            | mes generados automáti                                  | camente de los indicad                                 | lores seleccionados t               | anto en la panta   | la de instrucci   | ones (ver infor   | mes) como a ti                         | ravés del icono                        | ) (🌐 en la part                        | e superior den                         | echa.                                  |                                        |          |  |
| <ul> <li>Hospitalización l/<br/>bruta) i</li> </ul>                            | AM (Tasa              | 7. Para aprender cómo u                              | usar la herramienta a tra                               | és de casos de uso co                                  | nsulte la <u>Ayuda</u>              |                    |                   |                   |                                        |                                        |                                        |                                        |                                        |                                        |          |  |
| <ul> <li>Hospitalización p<br/>enfermedad<br/>cerebrovascular i</li> </ul>     | ior<br>(Tasa bruta)   | 8. Encontrará más <u>docum</u>                       | <u>mentación</u> y otros enlace                         | s de interés en el pie d                               | e página. Para una m                | ejor interpretaci  | ón de los resul   | tados consulte    | e las fichas de o                      | definiciones qu                        | ie acompañan                           | cada indicado                          |                                        |                                        |          |  |
| i                                                                              |                       | 9. You can change langua                             | age to English at any tim                               | Please use the drop                                    | down menu situated                  | at the top right s | ide of the scre   | en                |                                        |                                        |                                        |                                        |                                        |                                        |          |  |
| Hospitalización p<br>insuficiencia caro<br>congestiva i     Hospitalización l/ | or<br>Maca            | Comenzar el anális                                   | isis Ac                                                 | eder a informes                                        |                                     |                    |                   |                   |                                        |                                        |                                        |                                        |                                        |                                        |          |  |
| enfermedad<br>cerebrovascular                                                  | i<br>Ior              | Los INCLASNS incorp<br>que nos puedan ayuc           | ooran datos de múltiple<br>dar a mejorar esta herr      | s fuentes y diferentes<br>amienta: <u>Formulario d</u> | soportes, por lo que<br>le contacto | su carga es cor    | npleja. Agrade    | cemos a los u     | suarios que n                          | os comunique                           | en cualquier er                        | rror o incidenc                        | ia detectada y                         | r las sugeren                          | tias     |  |
| O Naminiania -                                                                 |                       | L                                                    |                                                         |                                                        |                                     |                    |                   |                   |                                        |                                        |                                        |                                        |                                        |                                        |          |  |

Por defecto están seleccionadas todas las CC.AA., las Ciudades Autónomas de Ceuta y Melilla y el total nacional y para la desagregación por sexo se desagrega automáticamente en hombres, mujeres y total. A no ser que desee consultar alguna CC.AA. en concreto o un determinado sexo, no es necesario que modifique estas pestañas.

Pulsa Comenzar el análisis para empezar a obtener resultados.

| INDICADORES CLA<br>SISTEMA NACION                                                | AVE<br>AL DE SALUD                                                                                                    | 0                                                                                                    |          |          |  |
|----------------------------------------------------------------------------------|----------------------------------------------------------------------------------------------------|----------------------------------------------------------------------------------------------------|----------|----------|--|
| Indicadores                                                                      | 000                                                                                                    | T Años 10 B T CC.AA. 20 B T Sexo 🛄 B                                                                                                    |          |          |  |
| Buscar<br>Solud                                                                  | ۹                                                                                                    | Hombres & Mujeres & Total     Securitors toda     Brown selection                                                                                                    |          |          |  |
| Bienestar                                                                        | •                                                                                                    |                                                                                                    |          |          |  |
| Cardiopatía isqué                                                                | on on one of the one of the one | Instrucciones de uso de la aplicación:                                                                                                    |          |          |  |
| Diabetes i                                                                       | €                                                                                                    | 1. Seleccione los indicadores a analizar en el menú de la topuerda. También puede seleccionar todo un grupo de indicadores o el listado de indicadores esenciales (en la parte inferior del menú).                                                                                                    |          |          |  |
| EPOC i                                                                           | €                                                                                                    | 2. Una vez seleccionados, puede aplicar los filtros "años", "CCAA" y "sexo" en las pestañas de la parte superior.                                                                                                    |          |          |  |
| Trastornos menta                                                                 | ales i €                                                                                                    | 3. Puise el botón <u>Comenzar el análisis</u> y accederá a la visualización de los resultados de acuerdo a los indicadores y filtros seleccionados.                                                                                                    |          |          |  |
| <ul> <li>Síndromes dolori<br/>columna vertebra</li> </ul>                        | osos<br>ali €                                                                                                    | 4. En la partalla de visualización de los resultados podrá realizar desagregaciones adicionales por nivel socioeconómico en los indicadores que lo permitan, identificados con los iconos @ 🔮 🤇 . Para ello haga circ e desagregación itte en la parte superior y se mostrará el nivel socioeconómico.                                                                                                    | n el sel | ector de |  |
| Tuberculosis i     Incidencia de VIH                                             | 14                                                                                                    | 5. Si desea volver a la pantalla de instrucciones, seleccione la opción correspondiente en la parte superior derecha.                                                                                                    |          |          |  |
| <ul> <li>Víctimas no mort<br/>tráfico i</li> </ul>                               | tales de                                                                                                    | 6. Podrá acceder a informes generados automáticamente de los indicadores seleccionados tanto en la pantalla de instrucciones (ver informes) como a través del icono 🌐 en la parte superior derecha.                                                                                                    |          |          |  |
| Accidentes de tra                                                                | abajo <b>i</b>                                                                                                    | 7. Para aprender cómo usar la herrado a través de casos de uso consulte la <u>Ayuda</u>                                                                                                    |          |          |  |
| Hospitalización l/<br>bruta) i                                                   | AM (Tasa                                                                                                    | 8. Encontrará más documente en el preceso de interés en el pie de página. Para una mejor interpretación de los resultados consulte las fichas de definiciones que acompañan cada indicador.                                                                                                    |          |          |  |
| <ul> <li>Hospitalización p<br/>enfermedad<br/>cerebrovascular (<br/>i</li> </ul> | oor<br>(Tasa bruta)                                                                                                    | 9. You can change the start time. Piesse use the group down menu situated as the top right side of the screen                                                                                                    |          |          |  |
| <ul> <li>Hospitalización p<br/>insuficiencia card<br/>congestiva i</li> </ul>    | oor<br>diaca                                                                                                    | Consessar of analities Accoder a informes                                                                                                    |          |          |  |
| Hospitalización I/                                                               | AM &                                                                                                    |                                                                                                    |          |          |  |
| <ul> <li>Hospitalización p<br/>enfermedad<br/>cerebrovascular</li> </ul>         | i i                                                                                                    | Los INCLASNS incorporan datos de múltiples fuentes y diferentes soportes, por lo que su carga es compleja. Agradecemos a los usuarios que nos comuniquen cualquier error o incidencia detectada y las su<br>que nos puedan ayudar a mejorar esta herramientar. <u>Formulario de contacto</u>                                                                                                    | ugeren   | ias      |  |
|                                                                                  |                                                                                                    | Landa a second a second |          |          |  |

## 2. Presentación de Datos.

La herramienta presenta por defecto una tabla con los datos por CC.AA., Años y sexos. En el primer recuadro aparece el Indicador, en el segundo la o las variables que se van a mostrar en filas y en el tercero la o las variables que se van a mostrar en columnas.

| INDICADORES CLAVE<br>SISTEMA NACIONAL | DE SALUD |                                                                             |                                    |             |                 |            |                   |                  |            |                |                  |              |                    |           |         |           |         |
|---------------------------------------|----------|-----------------------------------------------------------------------------|------------------------------------|-------------|-----------------|------------|-------------------|------------------|------------|----------------|------------------|--------------|--------------------|-----------|---------|-----------|---------|
| Indicadores                           | 000      |                                                                             |                                    |             |                 |            |                   |                  |            |                |                  |              |                    |           |         |           |         |
| Buscar                                | Q        |                                                                             |                                    |             | _               |            |                   |                  |            |                |                  |              |                    |           |         |           |         |
| Salud                                 |          | Tablas III Grá                                                              | ificos 7 Mapas                     |             |                 |            |                   |                  |            |                |                  |              |                    |           |         |           |         |
| Bienestar                             | • •      |                                                                             |                                    |             |                 |            |                   |                  |            |                |                  |              | _                  |           |         |           |         |
| Enfermedad                            | 01 ~     | Indicadores ×                                                               | ~ II CCA                           | L ×         | ~               | Años X     | Sexo ×            | ✓ Act            | tualizar   | % Copiar enla  | ice 🏠 A          | ñadir a Favo | ritos              |           |         |           |         |
| Mortalidad                            | •        |                                                                             |                                    |             |                 |            |                   |                  |            |                |                  |              |                    |           |         |           |         |
| eterminantes sociales<br>alud         | de la    | Prevalencia registrada de<br>hipertensón arterial en<br>población general i | Mostr 0                            | registros 🛫 | Transponer tabl | a 😰 Export | ar a Excel 🛛 🖉 Ex | sortar a PDF 🛛 🕊 | Tultear Bu | scar:          | ۹                |              | -                  |           |         |           |         |
| Determinantes<br>socioeconómicos      | •        |                                                                             | ┛╹┻                                |             |                 |            |                   |                  |            | Prevalencia re | egistrada de hip | ertensón art | terial en població | n general |         |           |         |
| Estilos de vida                       |          |                                                                             |                                    |             |                 |            |                   |                  |            |                |                  | Añ           | os                 |           |         |           |         |
| Medioambientales                      |          |                                                                             | CC.AA.                             |             | 2015            |            |                   | 2016             |            |                | 2017             |              |                    | 2018      |         |           | 2019    |
| istema sanitario                      |          |                                                                             |                                    | Hombres \$  | Mujeres ¢       | Total 0    | Hombres \$        | Mujeres ¢        | Total 0    | Hombres 0      | Mujeres ¢        | Total 0      | Hombres \$         | Mujeres 0 | Total 0 | Hombres 0 | Mujeres |
| Efectividad /                         | •        |                                                                             | Andalucía                          | 15.05       | 17,55           | 16.30      | 14.73             | 16.97            | 15.87      | 15.46          | 17,58            | 16.75        | 15.73              | 17,34     | 16.72   | 15.94     | 17.80   |
| adecuacion                            |          |                                                                             | (AN)<br>Aragón (AR)                | 17,91       | 19,95           | 18,94      | 18,52             | 20,29            | 19,42      | 18,66          | 20,16            | 19,42        | 18,61              | 19,94     | 19,29   | 18,79     | 19,86   |
| Experiencia del                       | •••      |                                                                             | Asturias,<br>Principado<br>de (AS) | 17,48       | 19,41           | 18,48      | 17,71             | 19,41            | 18,60      | 17,80          | 19,36            | 18,61        | 18,08              | 19,31     | 18,72   | 18,37     | 19,46   |
| Association                           |          |                                                                             | Balears, Illes<br>(IB)             | 14,79       | 15,33           | 15.06      | 15,32             | 15,53            | 15,43      | 15,50          | 15,57            | 15,54        | 15,88              | 15,81     | 15.84   | 16,30     | 16,12   |
| Accesibilidad                         | 0 v      |                                                                             | Canarias<br>(CN)                   | 18,74       | 20,11           | 19,43      | 19,20             | 20,37            | 19,79      | 19,61          | 20,69            | 20,16        | 19,85              | 20,77     | 20,31   | 20,54     | 21,18   |
| Coste/resto                           |          |                                                                             | Cantabria                          | 17,39       | 18,34           | 17,88      | 17,79             | 18,54            | 18,18      | 18,22          | 18,81            | 18,52        | 18,61              | 18,91     | 18,76   | 19,20     | 19,63   |
| eleccionar todos los                  |          |                                                                             | Castilla y                         | 15,02       | 17,13           | 16,09      | 14,97             | 16,81            | 15,90      | 19,19          | 20,95            | 20,08        | 19,59              | 21,11     | 20,36   | 20,23     | 21,45   |
| ndicadores esenciales €               | •        |                                                                             | Castilla - La<br>Mancha<br>(CM)    | 8,45        | 9.33            | 8,89       | 9,10              | 9.62             | 9,36       | 9,76           | 9,99             | 9,87         | 10.08              | 10,12     | 10,10   | 10,58     | 10,65   |
| Piramide de población                 | n        |                                                                             | Cataluña                           | 14,69       | 16,46           | 15,59      | 14,43             | 16,14            | 15,30      | 13,20          | 14,76            | 13.99        | 13,14              | 14,64     | 13.90   | 18,61     | 19,08   |
|                                       |          |                                                                             | Comunitat<br>Valenciana<br>(VC)    | 19,11       | 20,49           | 19,81      | 19,78             | 20,87            | 20,34      | 20,19          | 21,07            | 20,64        | 20,25              | 20,95     | 20,61   | 20,71     | 21,25   |
|                                       |          |                                                                             | Extremadura<br>(EX)                | 9,44        | 11,92           | 10,69      | 10,11             | 12,64            | 11,38      | 10,78          | 13,09            | 11,95        | 10,78              | 12,54     | 11,67   | 11,14     | 12,75   |
|                                       |          |                                                                             | Galicia (GA)                       | 18,13       | 20,83           | 19,52      | 18,75             | 21,18            | 20,01      | 19,22          | 21,40            | 20,35        | 19,74              | 21,64     | 20,72   | 20,35     | 22,01   |
|                                       |          |                                                                             | Madrid,<br>Comunidad<br>de (MD)    | 14,73       | 16,59           | 15,70      | 14,92             | 16,64            | 15,82      | 15,03          | 16,62            | 15,85        | 14,51              | 15,62     | 15,09   | 15,24     | 16,43   |
|                                       |          |                                                                             | Murcia,<br>Región de<br>(MC)       | 16,17       | 18,18           | 17,18      | 16,42             | 18,36            | 17,39      | 16,68          | 18,43            | 17,55        | 16,97              | 18,58     | 17,77   | 17,21     | 18,71   |
|                                       |          |                                                                             | Navarra, C.<br>Foral de (NC)       | 14,30       | 14,94           | 14,62      | 14,94             | 15,44            | 15,19      | 15,24          | 15,36            | 15,30        | 15,17              | 15,23     | 15,20   | 14,99     | 14,90   |

Si desea ver los **datos desagregados** por nivel de ingresos ( $\in$ ), educativo ( $\square$ ) o clase social ( $\cong$ ), tiene que clicar dentro del cuadrante de desagregación  $\blacksquare$  y aparecerá el desplegable NSE. Solo puede seleccionar una de estas tres categorías cada vez. Recuerde que no siempre están disponibles todas las desagregaciones; los iconos de desagregación por NSE:  $\square$   $\cong$   $\in$  le indicarán la desagregación disponible para un determinado indicador.

| INDICADORES CLAVE<br>SISTEMA NACIONAL DE SALUD                                           |                      |                                                                  |           |            |                |                  |             |                |                 |               |                    |            |       |
|------------------------------------------------------------------------------------------|----------------------|------------------------------------------------------------------|-----------|------------|----------------|------------------|-------------|----------------|-----------------|---------------|--------------------|------------|-------|
| Indicadores 🛛 🖸                                                                          | <b>▼</b> Años        | 06 🖬                                                             | ₹ CC.AA.  | 20 🖬       | <b>▼</b> Sexo  | 03 🖬             |             |                |                 |               |                    |            |       |
| 🗖 Tablas 📶 Gráficos 🕡                                                                    | Mapas                |                                                                  |           |            |                |                  |             |                |                 |               |                    |            |       |
| Indicadores × ↓                                                                          | E CCA                | A × s                                                            | 8         | Años X     | Sexo X         | ~ Act            | ualizar     | Գ Copiar enla  | ce ✿ Ai         | iadir a Favor | itos               |            |       |
| Prevalencia registrada de<br>hipertensión arterial en<br>población general <b>i</b><br>C | Nivel son            | :loeconómico:<br>vel educativo <i>을</i><br>a <u>s</u> e social 볼 | abla      | 🖪 Exportar | a Excel 🛛 Expo | rtar a PDF 🛛 🕊 T | uitear Busc | an             | ۹               |               |                    |            |       |
|                                                                                          | Ni                   | vel de ingresos €                                                |           |            |                |                  |             | Prevalencia re | gistrada de hip | ertensión ar  | terial en població | ón general |       |
|                                                                                          |                      |                                                                  |           |            |                |                  |             |                |                 | Añ            | os                 |            |       |
| cc.                                                                                      | .AA. 🔺               |                                                                  | 2015      |            |                | 2016             |             |                | 2017            |               |                    | 2018       |       |
|                                                                                          |                      | Hombres 🔶                                                        | Mujeres 🔅 | Total 💠    | Hombres 🔶      | Mujeres 🔶        | Total 🔅     | Hombres        | Mujeres 🕴       | Total 💠       | Hombres 🔶          | Mujeres    | Total |
| Espa                                                                                     | ña (ES)              | 15,49                                                            | 17,33     | 16,43      | 15,66          | 17,31            | 16,50       | 16,00          | 17,47           | 16,75         | 16,08              | 17,34      | 16,72 |
| Anda<br>(AN)                                                                             | ilucía               | 15,05                                                            | 17,52     | 16,30      | 14,73          | 16,97            | 15,87       | 15,46          | 17,58           | 16,54         | 15,73              | 17,73      | 16,75 |
| Arago                                                                                    | ón (AR)              | 17,91                                                            | 19,95     | 18,94      | 18,52          | 20,29            | 19,42       | 18,66          | 20,16           | 19,42         | 18,61              | 19,94      | 19,29 |
| Astur<br>Princ<br>de (A                                                                  | rias,<br>ipado<br>S) | 17,48                                                            | 19,41     | 18,48      | 17,71          | 19,41            | 18,60       | 17,80          | 19,36           | 18,61         | 18,08              | 19,31      | 18,72 |

Para este ejemplo seleccionaremos la desagregación por nivel de ingresos del indicador HTA.

En caso de encontrar **celdas en blanco** (como se muestra en la siguiente imagen) significa que no hay datos para esas fechas, esa CC.AA. o esa desagregación concreta; o bien, puede ocurrir que la tabla no muestre una determinada CC.AA. en un año concreto, esto también es debido a que no se disponen de datos para dicha CC.AA.

| Tablas III Gráfico                                                          | s 🛛 🔽 Mapa             | 15                   |                  |                |           |                  |             |            |           |                 |              |                  |                  |           |           |           |         |        |
|-----------------------------------------------------------------------------|------------------------|----------------------|------------------|----------------|-----------|------------------|-------------|------------|-----------|-----------------|--------------|------------------|------------------|-----------|-----------|-----------|---------|--------|
| Indicadores X                                                               | × II 0                 | CAA. X Nivel (       | de∟ X 🗸          | ⊞ Años X       | Sexo X    | ~ <b>A</b>       | stualizar   | 🗞 Copiar e | nlace 🔯 i | Añadir a Favori | tos          |                  |                  |           |           |           |         |        |
|                                                                             |                        |                      |                  |                |           |                  |             |            |           |                 |              |                  |                  |           |           |           |         |        |
| Prevalencia registrada de<br>hipertensón arterial en<br>población general § | Mostrar 30             | ♥ registros          | ≓ Transponer tal | bla 🔀 Exportan | a Broel 🔯 | Exportar a PDF N | Tutear Busc | 873        | ٩         |                 |              |                  |                  |           |           |           |         |        |
| e                                                                           |                        |                      |                  |                |           |                  |             |            |           | Prevalencia re  | egistrada de | hipertensón arte | rial en població | n general |           |           |         |        |
|                                                                             |                        |                      |                  |                |           |                  |             |            |           |                 |              |                  | Años             |           |           |           |         |        |
|                                                                             | CC.AA. *               | Nivel de<br>ingresos |                  | 2013           |           |                  | 2015        |            |           | 2016            |              |                  | 2017             |           |           | 2018      |         |        |
|                                                                             |                        |                      | Hombres 0        | Mujeres 0      | Total 0   | Hombres 0        | Mujeres 0   | Total 0    | Hombres 0 | Mujeres 0       | Total 0      | Hombres 0        | Mujeres 0        | Total 0   | Hombres 0 | Mujeres 0 | Total 0 | Hombre |
|                                                                             | España<br>(ES)         | Total                | 14,65            | 16,71          | 15,70     | 15,49            | 17,33       | 16,43      | 15,66     | 17,31           | 16,50        | 16,00            | 17,47            | 16,75     | 16,08     | 17,34     | 16,72   | 10     |
|                                                                             |                        | Bejo                 | 9,88             | 18,68          | 14,94     | 10,95            | 19,67       | 16.04      | 10,98     | 19,11           | 15,70        | 11,52            | 19,46            | 16,19     | 11,31     | 19,16     | 15.93   | 1º     |
|                                                                             |                        | Medio                | 14,88            | 18,57          | 16,83     | 15,49            | 18,90       | 17,27      | 15,62     | 19,04           | 17,40        | 16,01            | 19,29            | 17,73     | 16,02     | 18,94     | 17,57   | 1      |
|                                                                             |                        | Alto                 | 15,45            | 11,86          | 13,81     | 16,94            | 12,92       | 15.07      | 17,14     | 13,01           | 15,21        | 17,34            | 13,10            | 15,37     | 17,61     | 13,18     | 15,64   | 11     |
|                                                                             |                        | Otros/nc             | 6.59             | 8.64           | 7.65      | 3,74             | 5,56        | 4,69       | 4,54      | 5,89            | 5,24         | 4,82             | 6,16             | 5,52      | 6,01      | 6,68      | 6,36    |        |
|                                                                             | Andalucía<br>(AN)      | Total                |                  |                |           | 15.05            | 17.52       | 16.30      | 14.73     | 16.97           | 15.87        | 15.46            | 17,58            | 16,54     | 15,73     | 17,73     | 16.75   | 11     |
|                                                                             |                        | Bajo                 |                  |                |           | 10,26            | 21,73       | 17,24      | 9,85      | 19,95           | 15,89        | 10,66            | 21,01            | 16,94     | 10,68     | 20,79     | 16,81   | 1      |
|                                                                             |                        | Medio                |                  |                |           | 15,19            | 18,42       | 16,82      | 14,86     | 18,12           | 16,51        | 15,57            | 18,71            | 17,16     | 15,77     | 18,65     | 17,25   | 1      |
|                                                                             |                        | Alto                 |                  |                |           | 16,83            | 13,10       | 15,02      | 16,56     | 12,62           | 14,65        | 17,24            | 13,11            | 15,24     | 17,82     | 13,74     | 15,97   | 1      |
|                                                                             |                        | Otros/nc             |                  |                |           | 6,50             | 8,57        | 7,59       | 6,38      | 8,21            | 7,34         | 6.17             | 8,21             | 7,23      | 5,92      | 7,76      | 6.87    |        |
|                                                                             | Aragón<br>(AR)         | Total                | 17,80            | 20,16          | 19.03     | 17,91            | 19.95       | 18.94      | 18.52     | 20.29           | 19,42        | 18.66            | 20.16            | 19,42     | 18,61     | 19,94     | 19.29   | 1      |
|                                                                             |                        |                      | 8,44             | 17.00          | 12,98     | 9,25             | 15,35       | 12,55      | 9,93      | 14,51           | 12,42        | 9.85             | 14,07            | 12,20     | 10,01     | 13,69     | 12,10   | 1      |
|                                                                             |                        |                      | 17,79            | 22.23          | 20,17     | 17,52            | 21,88       | 19,84      | 18,02     | 22,48           | 20,40        | 18,16            | 22,30            | 20,36     | 17,93     | 21,83     | 20.04   | 11     |
|                                                                             |                        | <i>•</i>             | 18,92            | 15,22          | 17,28     | 19,81            | 15,72       | 17,98      | 20,54     | 16,20           | 18,58        | 20,71            | 16,39            | 18,77     | 20,89     | 16,24     | 18,92   | 2      |
|                                                                             |                        | Otros/nc             |                  |                | 10,93     |                  | 13,00       | 11,44      |           | 11,52           | 10,45        |                  | 11,40            | 10,17     |           |           | 9,96    |        |
|                                                                             | (AS)                   | Total                | 16,86            | 19,21          | 18,08     | 17,48            | 19,41       | 18,48      | 17,71     | 19,41           | 18,60        | 17,80            | 19,36            | 18,61     | 18,08     | 19,31     | 18,72   | 11     |
|                                                                             | 1                      | Bajo                 | 10,64            | 16,92          | 14,43     | 10,07            | 14,83       | 12,84      | 8,90      | 14,43           | 12,06        | 8,97             | 14,25            | 12,07     | 8,87      | 14,31     | 12,10   | 1      |
|                                                                             |                        | Medio                | 15,27            | 20,85          | 18,40     | 15,79            | 21,04       | 18,74      | 16,05     | 21,23           | 18,98        | 16,10            | 21,24            | 19,00     | 16,39     | 20,56     | 18,79   | 11     |
|                                                                             |                        | Alto                 | 19,41            | 16,24          | 17,98     | 20,41            | 16,98       | 18,85      | 20,58     | 17,01           | 18,95        | 20,62            | 16,93            | 18,95     | 20,97     | 17,65     | 19,55   | 2      |
|                                                                             | Balears,<br>Illes (IB) | Total                | 14,49            | 15,31          | 14,90     | 14,79            | 15,33       | 15,05      | 15,32     | 15,53           | 15,43        | 15,50            | 15,57            | 15,54     | 15,88     | 15,81     | 15,84   | 11     |

En otras ocasiones, puede que solo nos aparezca la desagregación a nivel nacional, y por CC.AA. **solo muestre el total**. Esto se debe a la cantidad de muestra del indicador, que no nos permite realizar esa desagregación. En este caso el nivel educativo o de ingresos solo se mostrará en relación a España, y en las CC.AA. aparecerá únicamente la casilla "Total".

|                              |                   | Consumo de frutas y verduras en adultos |           |         |            |           |       |  |  |  |  |  |
|------------------------------|-------------------|-----------------------------------------|-----------|---------|------------|-----------|-------|--|--|--|--|--|
|                              |                   |                                         |           | Año     | os         |           |       |  |  |  |  |  |
| CC.AA.                       | Nivel educativo 🕴 |                                         | 2017      |         |            | 2020      |       |  |  |  |  |  |
|                              |                   | Hombres \$                              | Mujeres 🕴 | Total 🕴 | Hombres \$ | Mujeres 🕴 | Total |  |  |  |  |  |
| España (ES)                  | Total             | 69,32                                   | 80,19     | 74,90   | 74,85      | 82,16     | 78,62 |  |  |  |  |  |
|                              | Inferior          | 67,99                                   | 78,81     | 73,52   | 72,42      | 80,58     | 76,60 |  |  |  |  |  |
|                              | Medio             | 69,32                                   | 78,02     | 73,74   | 75,72      | 82,01     | 78,91 |  |  |  |  |  |
|                              | Superior          | 72,00                                   | 84,50     | 78,53   | 78,31      | 84,84     | 81,74 |  |  |  |  |  |
| Andalucía (AN)               | lotal             | 61,14                                   | 71,03     | 66,18   | 80,78      | 84,79     | 82,83 |  |  |  |  |  |
| Aragón (AR)                  | Total             | 76,06                                   | 84,98     | 80,59   | 82,71      | 92,14     | 87,54 |  |  |  |  |  |
| Asturias, Principado de (AS) | Total             | 69,17                                   | 85,18     | 77,59   | 69,19      | 82,22     | 76,07 |  |  |  |  |  |
| Balears, Illes (IB)          | Total             | 63,58                                   | 71,80     | 67,73   | 25,64      | 19,50     | 22,53 |  |  |  |  |  |
| Canarias (CN)                | Total             | 72,00                                   | 79,77     | 75,94   | 63,90      | 70,98     | 67,52 |  |  |  |  |  |
| Cantabria (CB)               | Total             | 17,01                                   | 24,27     | 20,74   | 60,25      | 67,61     | 64,03 |  |  |  |  |  |
| Castilla y León (CL)         | Total             | 77,81                                   | 86,70     | 82,31   | 82,36      | 90,69     | 86,60 |  |  |  |  |  |
| Castilla - La Mancha (CM)    | Total             | 84,44                                   | 89,31     | 86,87   | 78,50      | 82,90     | 80,69 |  |  |  |  |  |
| Cataluña (CT)                | Total             | 66,27                                   | 83,65     | 75,23   | 74,34      | 83,69     | 79,16 |  |  |  |  |  |
| Comunitat Valenciana (VC)    | Total             | 84,81                                   | 90,26     | 87,60   | 78,02      | 86,67     | 82,44 |  |  |  |  |  |
| Extremadura (EX)             | Total             | 60,97                                   | 75,71     | 68,41   | 49,54      | 68,96     | 59,41 |  |  |  |  |  |
| Galicia (GA)                 | Total             | 54,63                                   | 64,50     | 59,78   | 69,38      | 77,99     | 73,91 |  |  |  |  |  |
| Madrid, Comunidad de (MD)    | Total             | 77,80                                   | 88,89     | 83,64   | 77,50      | 85,85     | 81,91 |  |  |  |  |  |
| Murcia, Región de (MC)       | Total             | 50,42                                   | 57,70     | 54,08   | 81,13      | 89,68     | 85,43 |  |  |  |  |  |
| Navarra, C. Foral de (NC)    | Total             | 79,69                                   | 83,26     | 81,50   | 78,78      | 86,90     | 82,90 |  |  |  |  |  |
| País Vasco (PV)              | Total             | 71,35                                   | 89,67     | 80,87   | 83,30      | 85,79     | 84,61 |  |  |  |  |  |
| La Rioja (RI)                | Total             | 64,32                                   | 85,66     | 75,20   | 79,64      | 87,41     | 83,60 |  |  |  |  |  |
| Ceuta (CE)                   | Total             | 69,22                                   | 65,08     | 67,16   | 64,28      | 57,24     | 60,81 |  |  |  |  |  |
| Melilla (ML)                 | Total             | 59,30                                   | 68,09     | 63,69   | 26,48      | 40,09     | 33,37 |  |  |  |  |  |

Extraído de INCLASNS (04/10/2022 12:55)

#### 3. Gráficos.

Si desea ver los datos en modo gráfico, pulsa en la pestaña de GRÁFICOS.

| Indicadores                                   | 🛛 🖸 🛛 🕈 Años 🖉               |                   |                |             |                    |               |               |                  |                   |         |            |           |          |
|-----------------------------------------------|------------------------------|-------------------|----------------|-------------|--------------------|---------------|---------------|------------------|-------------------|---------|------------|-----------|----------|
|                                               |                              |                   |                |             |                    |               |               |                  |                   |         |            |           |          |
| 🗄 Tablas 📗                                    | Gráficos 7 Mapas             |                   |                |             |                    |               |               |                  |                   |         |            |           |          |
| Indicadores X                                 | ✓ # CCAA ×                   | ~                 | Años X S       | exo X       | Actus              | lizar 💊 (     | Copiar enlace | 🗘 Añadir         | r a Favoritos     |         |            |           |          |
|                                               |                              |                   |                |             |                    |               |               |                  |                   |         |            |           | <u> </u> |
| Prevalencia registrada                        | a de                         |                   |                |             |                    |               |               |                  |                   |         |            |           |          |
| hipertensón arterial e<br>población general j | in Mostrar 30 🗸 registros    | ≓ Transponer tabl | a 🖹 Exportar a | Excel 🔀 Exp | ortar a PDF 🛛 🕊 Tu | utear Buscar: |               | Q                |                   |         |            |           |          |
| € 0                                           |                              |                   |                |             |                    |               |               |                  |                   |         |            |           |          |
|                                               |                              |                   |                |             |                    | Prevalencia i | registrada de | hipertensón arte | rial en población | general |            |           |          |
|                                               |                              |                   |                |             |                    |               |               |                  | Años              |         |            |           |          |
|                                               | CC.AA.                       | •                 | 2016           |             |                    | 2017          |               |                  | 2018              |         |            | 2019      |          |
|                                               |                              | Hombres \$        | Mujeres 🕴      | Total 🕴     | Hombres \$         | Mujeres 🕴     | Total 🕴       | Hombres \$       | Mujeres 🕴         | Total 🕴 | Hombres \$ | Mujeres 🕴 | Total 🕴  |
|                                               | España (ES)                  | 15,66             | 17,31          | 16,50       | 16,00              | 17,47         | 16,75         | 16,08            | 17,34             | 16,72   | 17,37      | 18,35     | 17,87    |
|                                               | Andalucía (AN)               | 14,73             | 16,97          | 15,87       | 15,46              | 17,58         | 16,54         | 15,73            | 17,73             | 16,75   | 15,94      | 17,80     | 16,89    |
|                                               | Aragón (AR)                  | 18,52             | 20,29          | 19,42       | 18,66              | 20,16         | 19,42         | 18,61            | 19,94             | 19,29   | 18,79      | 19,86     | 19,33    |
|                                               | Asturias, Principado de (AS) | 17.71             | 19.41          | 18.60       | 17.80              | 19.36         | 18.61         | 18.08            | 19.31             | 18.72   | 18.37      | 19.46     | 18.94    |

El programa muestra por defecto un gráfico de barras.

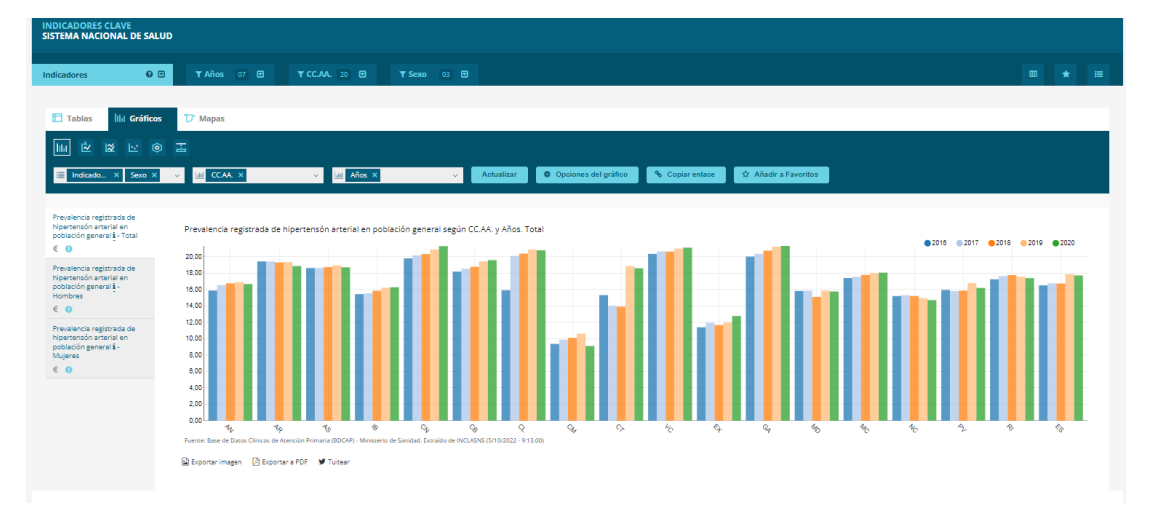

Hay distintos tipos de gráfico que el usuario puede visualizar si lo selecciona. Para cambiar el tipo de gráfico necesitamos ir a la zona azul oscura donde previamente seleccionamos las desagregaciones. Ahí encontraremos los siguientes símbolos:

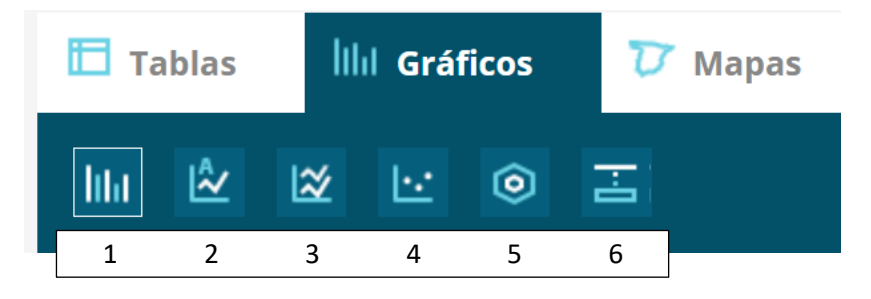

- 1. Gráfico de barras.
- 2. Serie temporal.
- 3. Serie temporal doble.
- 4. Gráfica de burbujas
- 5. Gráfica de radar.
- 6. Gráfica de cajas.

Invitamos a que explore los diferentes gráficos, y a continuación damos algunas instrucciones generales para su manejo utilizando como ejemplo el gráfico de Series temporales.

Si el usuario selecciona "Series temporales", la aplicación mostrará un gráfico del siguiente estilo:

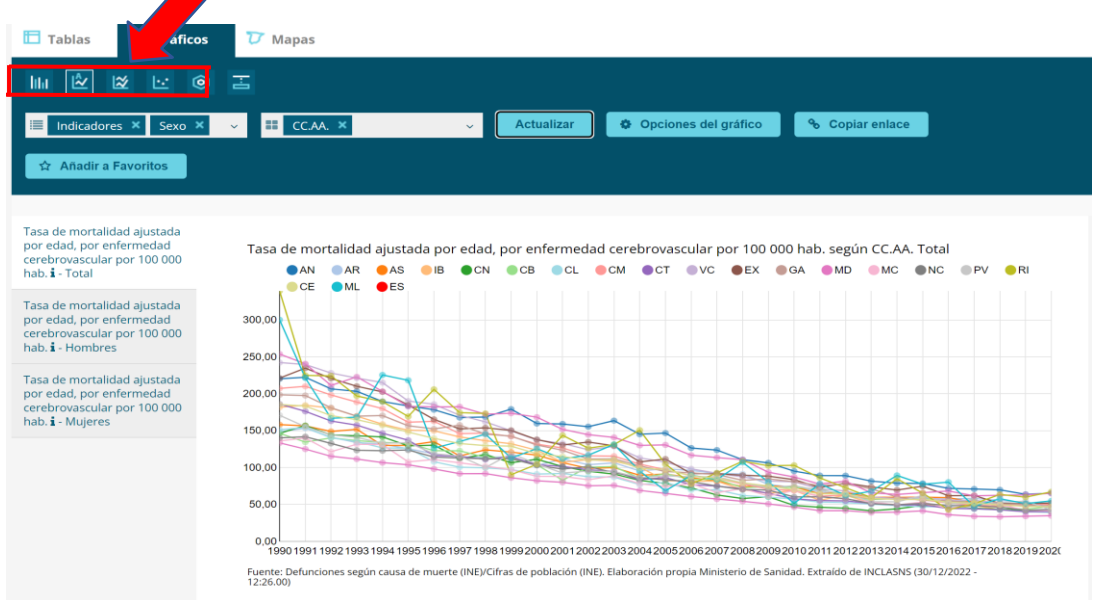

Si el usuario desease que la gráfica incluyese el valor cero, debe pulsar en "**Opciones del gráfico**" y marca la opción correspondiente. También podría indicar un valor mínimo y máximo para ajustar mejor el gráfico a sus necesidades. Debe pulsar "actualizar" para ver los cambios. Esta personalización se puede realizar en cualquiera de los 5 tipos de gráficos.

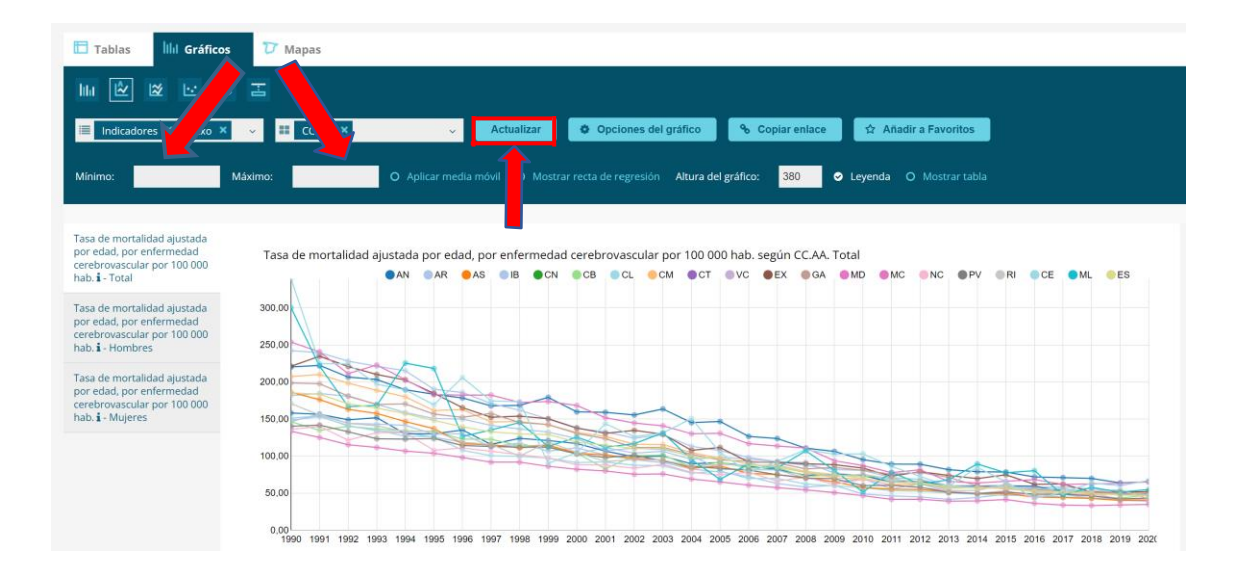

El gráfico mostrado corresponde al total (ambos sexos), pero el usuario podría pulsar en las otras pestañas de página para ver los gráficos de mujeres y hombres por separado.

En pantalla es fácil consultar los datos de una CC.AA. en un año concreto desplazando el ratón sobre el gráfico.

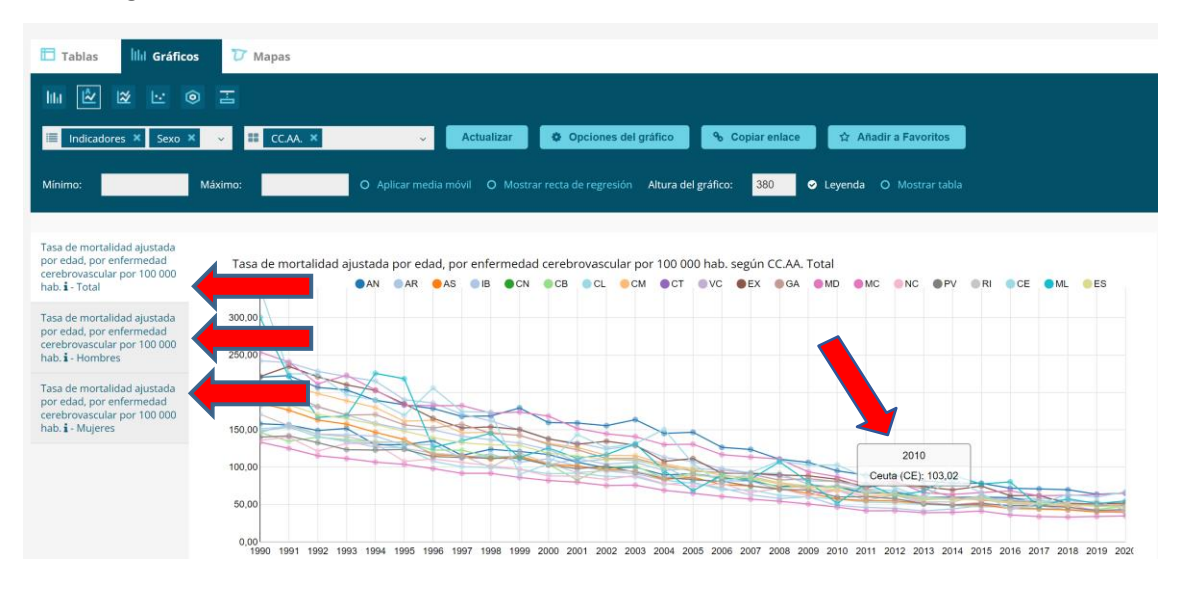

Haciendo clic en los elementos de la leyenda puede mostrar/ocultar los valores de determinadas CC.AA., dejando solo los que desee para su análisis.

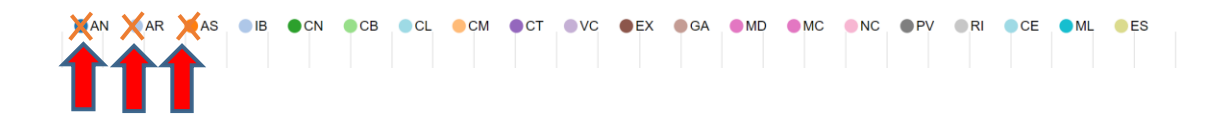

#### 3.1. Desagregación socioeconómica.

Cuando pasamos de la tabla al gráfico, el programa **no permite realizar más de tres desagregaciones** al mismo tiempo y nos mostrará una advertencia.

Si queremos añadir **la desagregación por nivel socioeconómico, recuerde que** los iconos siguientes: *■* **\*** *€* le indicarán la desagregación disponible para un determinado indicador.

En este caso, nos interesa **el nivel de ingresos (€)**, debemos ir a las pestañas de la parte superior y seleccionar solo una categoría de una de las variables (sexo o CC.AA.).

Ejemplos:

- En SEXO solo seleccionar la categoría TOTAL.
- En CC.AA. solo ESPAÑA.

Después, eliminar de la caja de desagregación, la variable en la que hemos seleccionado solo una categoría.

| Indicadores | 0 🗉      | ▼ Años 06 🗹 | ▼ CC.AA. 01 🗹 ▼ Sexo 03 |              |
|-------------|----------|-------------|-------------------------|--------------|
|             |          |             |                         |              |
| 🛅 Tablas    | Gráficos | 7 Mapas     |                         |              |
| lılır 🖄     | ⊠ ⊡ ⊚    |             |                         |              |
| 🔳 Indicado  | × Sexo × | ∽ 🔟 Años 🗙  | ✓ 📶 Nivel de ingresos 🗙 | ~ Actualizar |
| 1           | 2        | 3           | 4                       |              |

- 1. Los valores del indicador escogidos siempre se mostrarán en el eje Y.
- 2. La desagregación que seleccionemos en el primer recuadro, junto al indicador, generará un nuevo gráfico, que se mostrará en la columna de la izquierda.
- 3. Aquella desagregación que se escoja en el recuadro central, será la que se muestre en el eje X.
- 4. Por último, la desagregación que se seleccione en el recuadro de la derecha, corresponderá a las barras del gráfico.

Para la selección mostrada, en la cual se decidió prescindir de la desagregación autonómica y mostrar solo el total de nacional, el gráfico final sería el siguiente:

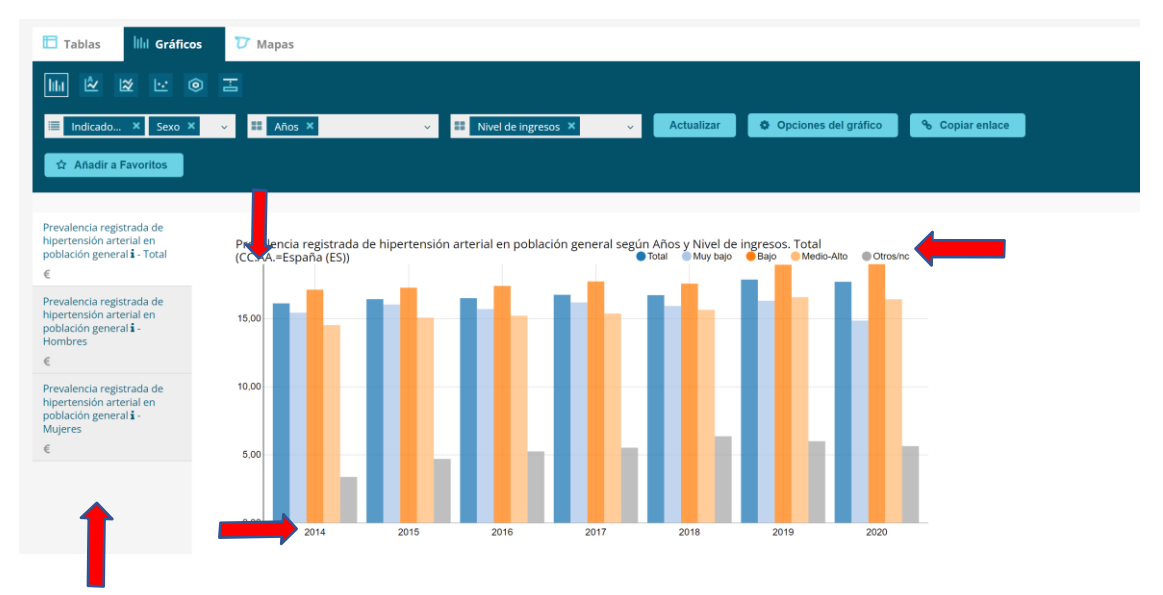

- Un gráfico por cada sexo: Hombres, Mujeres y Total.
- Eje X con los años seleccionados.
- 4 barras, una por cada nivel de ingresos: Muy Bajo, Bajo, Medio-Alto, Otros (ns/nc).
- Eje Y con los valores del indicador: Modificable el mínimo y el máximo (explicado previamente).

Recordamos cuáles son las distintas desagregaciones por nivel socioeconómico que se pueden realizar con INCLASNS y a qué corresponde cada uno de sus niveles:

- Datos extraídos de **BDCAP**, desagregación por nivel de renta.

| Nivel muy bajo   | Aquellas personas que se encuentren en uno de los supuestos                 |  |  |  |  |  |  |  |  |
|------------------|-----------------------------------------------------------------------------|--|--|--|--|--|--|--|--|
|                  | contemplados en el art. 112 del Real Decreto Legislativo 1/2015, por el que |  |  |  |  |  |  |  |  |
|                  | se aprueba el texto refundido de la Ley de garantías y uso racional de los  |  |  |  |  |  |  |  |  |
|                  | medicamentos y productos sanitarios.                                        |  |  |  |  |  |  |  |  |
| Nivel bajo       | <18.000€                                                                    |  |  |  |  |  |  |  |  |
| Nivel medio-alto | ≥ 18.000€                                                                   |  |  |  |  |  |  |  |  |

- Datos extraídos de la **ESTUDES**, desagregación por nivel de estudios.

| Nivel básico o | Analfabetos, Educación Infantil, Primaria y Primera etapa de Educación  |
|----------------|-------------------------------------------------------------------------|
| inferior       | Secundaria: ESO 1º, 2º y 3º.                                            |
| Nivel          | Segunda etapa de Educación Secundaria y postsecundaria no Terciaria: 4º |
| intermedio     | ESO, Bachillerato, Formación profesional básica y grado medio.          |
| Nivel superior | Estudios Universitarios. Formación profesional grado alto.              |

- Datos extraídos de la Encuesta de Salud de España desagregación por nivel de estudios.

| Nivel básico e | Educación menor a primaria, educación primaria y aquellas que han          |
|----------------|----------------------------------------------------------------------------|
| inferior       | cursado hasta el primer ciclo de educación secundaria.                     |
| Nivel          | 2º ciclo de enseñanza secundaria, bachillerato y grado medio.              |
| intermedio     |                                                                            |
| Nivel superior | personas que han alcanzado la educación terciaria, estudios universitarios |
|                | o equivalentes.                                                            |

- Datos extraídos del **Barómetro Sanitario**, desagregación por nivel de estudios.

| Nivel básico   | Personas que han cursado hasta educación secundaria        |
|----------------|------------------------------------------------------------|
| Nivel          | Estudios de grado medio y superior.                        |
| intermedio     |                                                            |
| Nivel superior | Estudios universitarios de primer, segundo y tercer grado. |

#### 4. Mapas.

Otra de las opciones que nos ofrece el programa, es la de visualizar los datos sobre el mapa de España. Este mapa solo se generará si la opción de **desagregación por CC.AA. está activa** para el indicador que el usuario está analizando. Para generar este mapa, debe hacer clic sobre la pestaña "Mapas", al lado de la de gráficos.

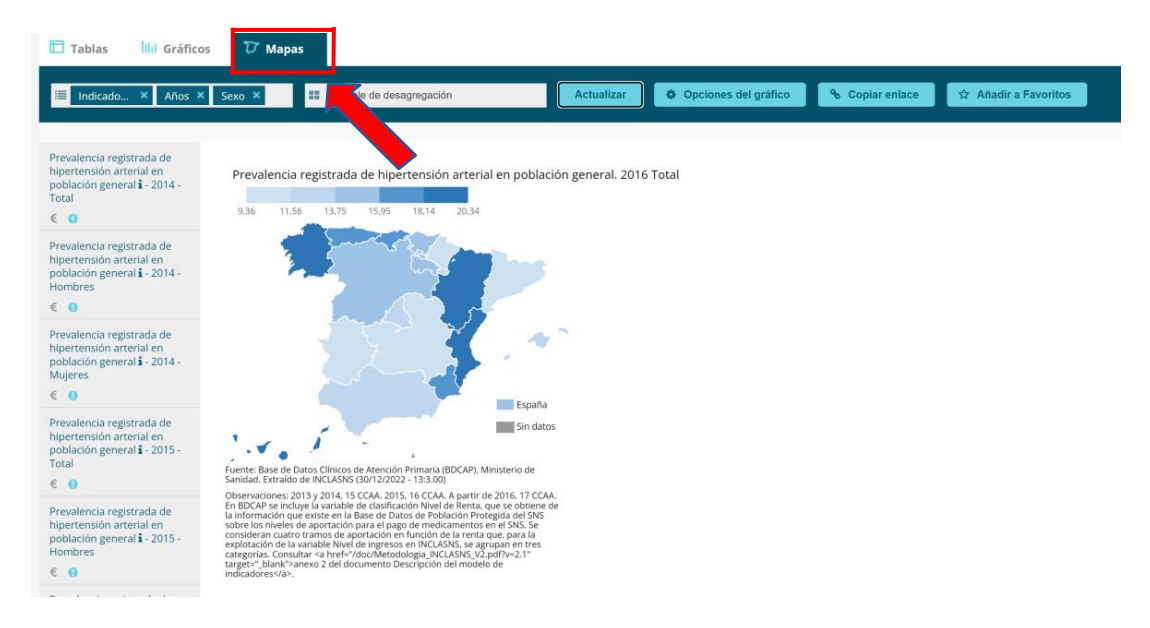

En caso de tener activada la desagregación por sexo, se generarán tres mapas por año: "Total", "Mujeres" y "Hombres". Podemos pasar de un mapa a otro haciendo clic sobre el título del que queramos observar, en la barra gris de la izquierda de la pantalla.

Para generar el mapa, es importante tener seleccionadas todas las CC.AA. Si tenemos este filtro sin seleccionar, el mapa no se generará, y se nos mostrará un mensaje en el que dice: "No hay información que mostrar con los parámetros seleccionados".

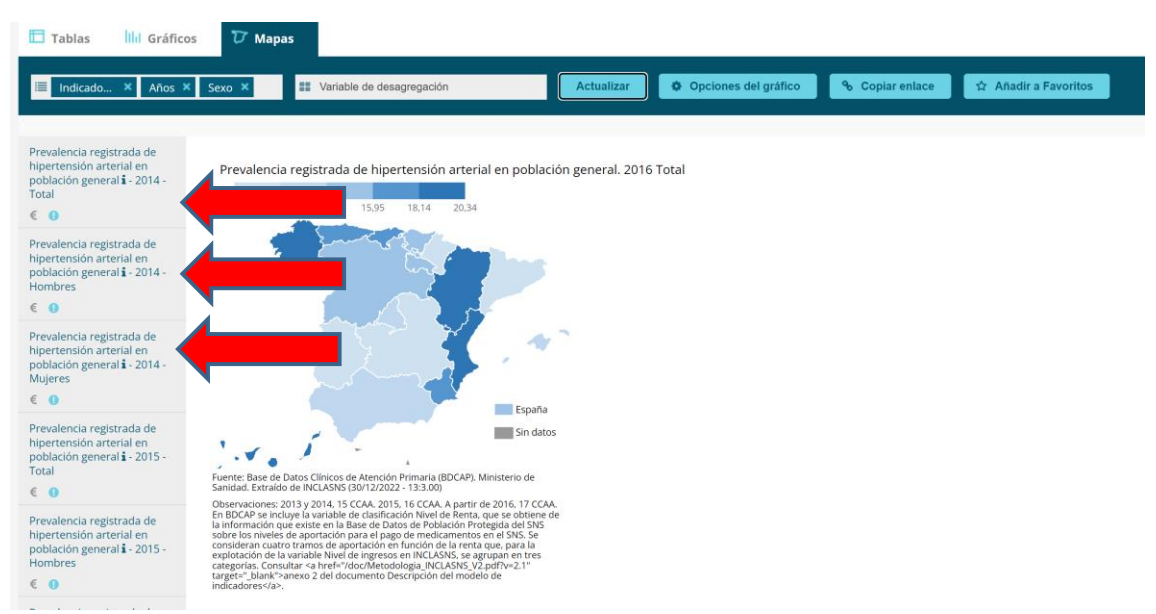

El usuario podría querer modificar el número de rangos de colores, así como los colores asignados a cada rango. Para ello pulsará las **Opciones de gráfico**. Los datos de cada CC.AA. pueden verse en pantalla desplazando el cursor sobre el mapa. Si se desea una copia en papel puede Exportarse a PDF con la inclusión o no de la tabla de datos.

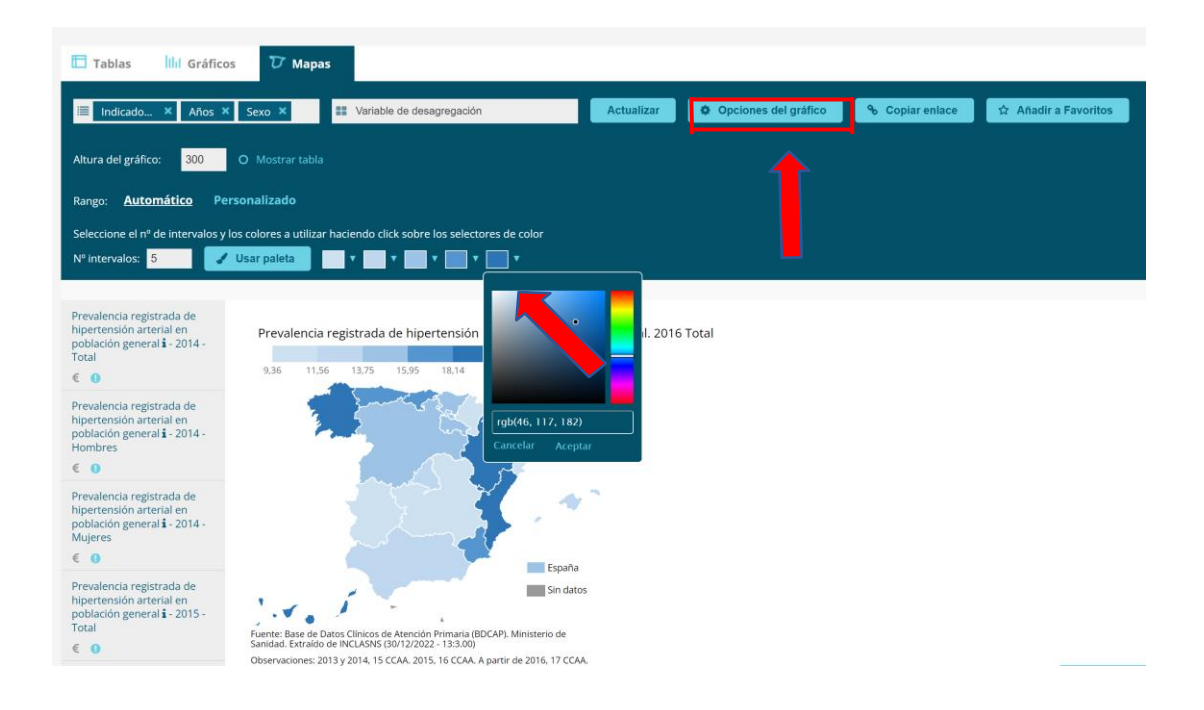

## 5. Exportar información.

Los resultados obtenidos a través de tablas/gráficos/mapas se pueden exportar a diferentes formatos: Excel, PDF e imagen, e incluso tiene la opción de Twitter. Seleccione lo que desea exportar según la presentación de los resultados:

| 7 Mapas                                                                   |                                                                                                    |                                                                                                    |
|---------------------------------------------------------------------------|----------------------------------------------------------------------------------------------------|----------------------------------------------------------------------------------------------------|
| ✓ III CC.AA. X ✓ III Años X Sexo X                                        | ✓ Actualizar                                                                                           | e 🛱 Añadir a Fa                                                                                                    |
| Mostrar 30 ♥ registros ≓ Transponer tabla 🔀 Exportar a Excel 🖉 E<br>Preva | xportar a PDF 🖤 Tuitean Buscar:                                                                        | Q<br>lación general                                                                                                    |
| CC.AA. ▲                                                                  |                                                                                                    | - Años 2020                                                                                                    |
|                                                                           | Hombres 🛓                                                                                              | Mujer                                                                                                    |
| España (ES)                                                               | 17,26                                                                                                  |                                                                                                    |
|                                                                           | ⑦ Mapas       ♥ III CCAA. ×     ♥ III Años × Sexo ×       Mostrar 30     ♥ registros       España (ES) | Transponer tabla       Image: CCAA. X       Años X       Sexo X       Actualizar       Copiar enlaction         Mostrar       30       registros       Image: Transponer tabla       Image: Exportar a Excel       Exportar a PDF       Tuitear       Buscar:       Image: Buscar:       Image: Buscar: |

Si en los gráficos se desea una copia en papel, es mejor marcar "Mostrar tabla" y pulsar "Actualizar".

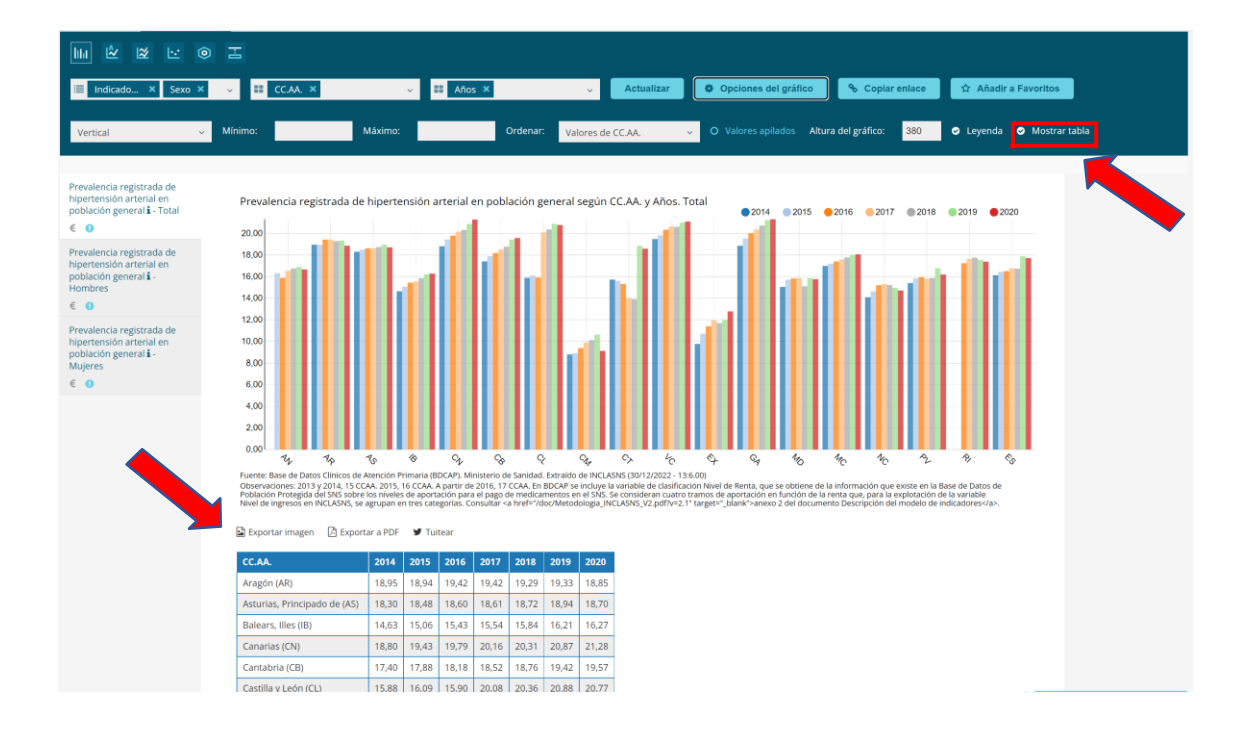

Si lo desea, el usuario puede usar la opción **Exportar a PDF**, en la parte inferior del gráfico, para obtener un fichero en ese formato con el gráfico y la tabla. Se descargará aquello que tenga seleccionado en ese momento. Por ejemplo, si solo desea los datos, vuelva a esa pantalla, o si desea otro típico de gráfico, configúrelo y será lo que se descargue. La opción de exportar los mapas, también está disponible en el programa.

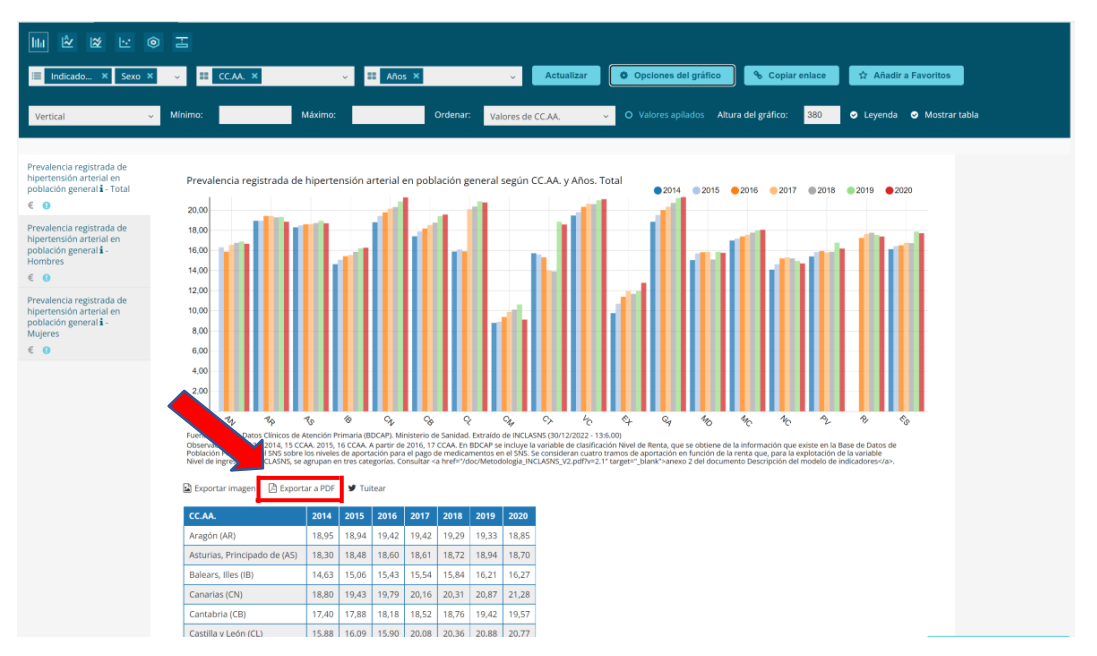

A través del botón **Copiar enlace**, se muestra el enlace permanente a esta tabla/gráfico/mapa. Se aconseja insertarlo en un correo u otro documento y de esta forma, cualquiera que lo use será remitido a esta página con los parámetros que usted ha seleccionado:

| Indicadores G                                                                              | T Años 02 C T CC.AA. 20 C T Sexo 03 C                                         |                                                            |            |  |  |
|--------------------------------------------------------------------------------------------|-------------------------------------------------------------------------------|------------------------------------------------------------|------------|--|--|
| 🗄 Tablas 📗 Gráfic                                                                          | os 🕡 Mapas                                                                    |                                                            |            |  |  |
| Indicadores ×                                                                              | V II CCAA X V II Años X Sexo X V                                              | Actualizar 💊 Copiar enlace 🛱 Añadir a Fav                  | voritos    |  |  |
| Prevalencia registrada de<br>hipertensión arterial en<br>población general <b>1</b><br>€ € | Mostrar 30 👻 registros 🚘 Transponer tabla 🔯 Exportar a Excel 🔯 Exportar a PDF | ¥ Tuitear Buscar: Q                                        |            |  |  |
|                                                                                            | Р                                                                             | revalencia registrada de hipertensión arterial en població | in general |  |  |
|                                                                                            |                                                                               |                                                            | Años       |  |  |
|                                                                                            | CC.AA.                                                                        | 2020                                                       |            |  |  |
|                                                                                            |                                                                               | Hombres 🔶                                                  | Mujeres    |  |  |
|                                                                                            | España (ES)                                                                   | 17.26                                                      |            |  |  |
|                                                                                            | Andalucía (AN)                                                                | 15.80                                                      |            |  |  |
|                                                                                            | Aragón (AR)                                                                   | 18,39                                                      |            |  |  |
|                                                                                            | Asturias, Principado de (AS)                                                  | 18,23                                                      |            |  |  |
|                                                                                            | Balears, Illes (IB)                                                           | 16,39                                                      |            |  |  |
|                                                                                            | Canarias (CN)                                                                 | 21,01                                                      |            |  |  |
|                                                                                            | Cantabria (CB)                                                                | 19,42                                                      |            |  |  |
|                                                                                            | Castilla y León (CL)                                                          | 20.28                                                      |            |  |  |

En el botón Favoritos puede guardar los resultados del Indicador que le interese:

| NDICADORES CLAVE                                                                                           | D                                                                               |                                                           |               |       | CONTRACT CONTRACT |
|----------------------------------------------------------------------------------------------------|---------------------------------------------------------------------------------|-----------------------------------------------------------|---------------|-------|-------------------|
| ndicadores 🛛 🖸                                                                                             | T Años 01 🖸 T CC.AA. 20 🖯 T Sexo 03 🖯                                           |                                                           |               | -     | * ≡               |
| Tablas IIII Gráficos                                                                                       | 😈 Mapas                                                                         |                                                           |               |       |                   |
| Indicadores ×                                                                                              | V II CCAA X V II Allos X Sexo X V A                                             | ctualizar - 💊 Copiar enlace - 🛱 Añadir a Favor            | tos           |       |                   |
| Prevalencia registrada de<br>cardiopatía isquémica en<br>población de 40 y más años <b>i</b><br>€ <b>0</b> | Mostrar 100 - V registros = Transponer tabla 🗋 Exponer e Exet 🗋 Exponer e POP ¥ | Tuitear Buscar: Q                                         |               |       |                   |
|                                                                                                    | Preval                                                                          | encia registrada de cardiopatía isquémica en población de | 10 y más años |       |                   |
|                                                                                                    |                                                                                 |                                                           | Años          |       |                   |
|                                                                                                    | CC.AA.                                                                          |                                                           | 2020          |       |                   |
|                                                                                                    |                                                                                 | Hombres \$                                                | Mujeres \$    | Total | ÷                 |
|                                                                                                    | España (ES)                                                                     | 5,35                                                      | 2,21          |       | 3,71              |

Para ello debe dar nombre a la tabla/gráfico/ mapa del Indicador:

| INDICADORES CLAVE         | SALUD |                                                                                     |                       |                |                          |                                   |                       |
|---------------------------|-------|-------------------------------------------------------------------------------------|-----------------------|----------------|--------------------------|-----------------------------------|-----------------------|
| Indicadores O             | • •   |                                                                                     |                       |                |                          |                                   |                       |
| Buscar.                   | a     |                                                                                     |                       |                |                          |                                   |                       |
| Salud                     |       | Tablas Ithi Gráfi                                                                   | cos 📅 Mapas           |                |                          |                                   |                       |
| Bienestar                 |       |                                                                                     |                       |                |                          |                                   |                       |
| Enfermedad                | •     | Indicadores ×                                                                       | E CCAA ×              | H H            | Años X Sexo X            | Actualizar & Copiar enlace        | 12 Anadir a Favoritos |
| 🗇 Cardiopatía isquémica i | i e   |                                                                                     |                       |                |                          |                                   |                       |
| 🛛 HTA i                   | e     | Prevalencia registrada de<br>hipertensión arterial en<br>población general <b>i</b> | Mostrar 30 🛩 registro | Transponer tal | dir a Favoritos          | Tuitear Buscart                   |                       |
| Diabetes i                | E     | C O                                                                                 |                       | Intro          | oduzca una descripción   | 91111111111                       |                       |
|                           | E     |                                                                                     |                       |                |                          | e hipertensión arterial en poblac | ión general           |
| Trastomos mentales i      | e     |                                                                                     |                       |                | % Añadir a mis favoritos |                                   | Años                  |
| Sindromes dolorosos       | 11    |                                                                                     |                       | CC.AA.         | 1000000000000            |                                   | 2020                  |

Si desea reproducir los resultados guardados en favoritos sólo tiene que ir a dicho botón situado en la parte superior derecha de la página y clicar en el Indicador que desee:

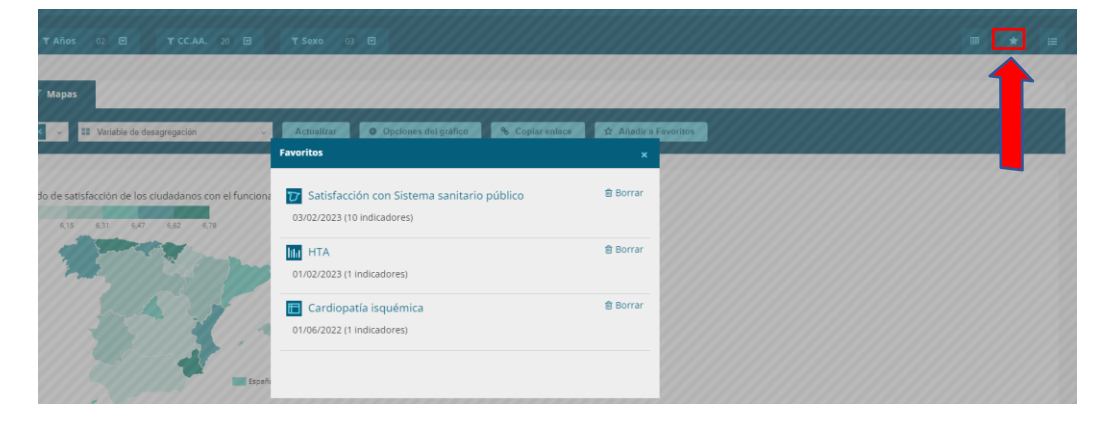

#### 6. <u>Comparativa de datos</u>.

El usuario también dispone la opción de comparar en la gráfica "Serie temporal doble" dos indicadores. En este caso obtendremos una gráfica por cada CC.AA. y en cada una podremos analizar las tres variables: "Total", "Mujeres" y "Hombres" a lo largo de los años seleccionados. Habría 6 rectas o barras, 3 por cada indicador. En el caso de que añadiésemos una desagregación más, como "Nivel de ingresos", se generaría un gráfico a mayores para cada desagregación del indicador en cada CC.AA., quedando, por ejemplo: CyL Total, CyL muy bajo, CyL bajo, CyL medioalto; es decir, 4 gráficos por CC.AA.

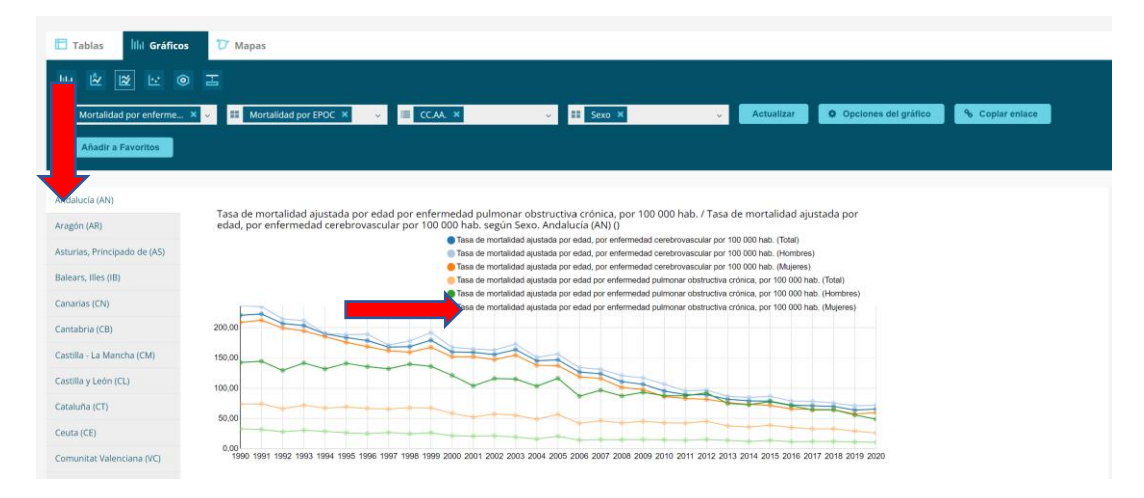

También se puede observar la comparativa en la opción "Mapas".

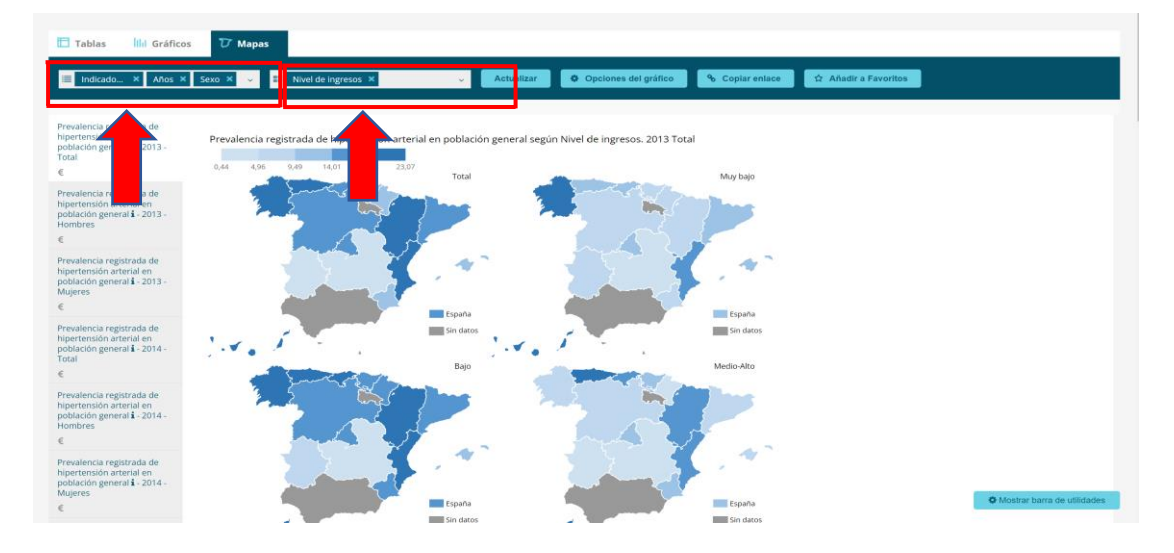

Si en vez de querer ver los mapas o los gráficos desagregadas por nivel económico juntos, quisiésemos que se mostrase la desagregación para sexo, y un mapa o gráfico por nivel económico, o viceversa, el programa también nos permite modificarlo. Esto se realiza en la barra azul oscuro, en los dos recuadros blancos. Aquellas desagregaciones que se marquen en el primer recuadro, generarán cada una un mapa o gráfico nuevo. Sin embargo, aquella que escojamos en el segundo recuadro, será la desagregación que se muestre para comparar en un vistazo. Por ejemplo, en el caso anterior señalamos en el primer recuadro las desagregaciones

de años y sexo, y en el segundo, el nivel económico, y es por ello que podemos observar juntos los mapas correspondientes a cada nivel de ingresos. En el caso de hacerlo, al contrario, y escoger en el primer recuadro "nivel de ingresos" y en el segundo "sexo" se observaría de la siguiente forma.

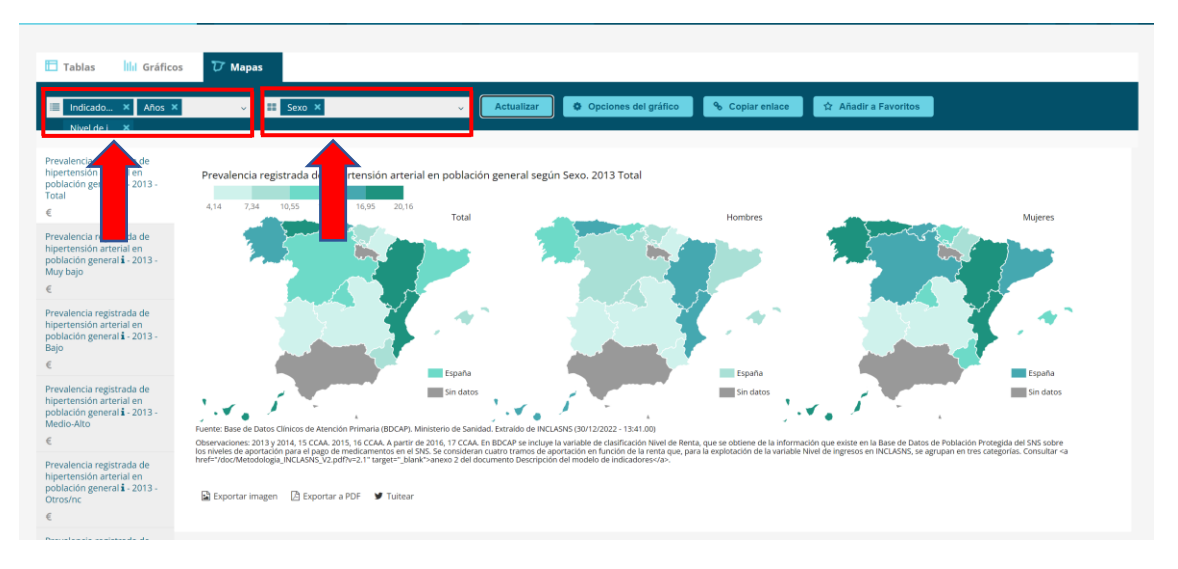

# 7. Acceder al informe.

Si hace clic en el **icono de informes** situado en el margen superior derecho, puede visualizar la información resumida, esta opción también está disponible en la **pantalla de inicio**, en el botón "Acceder a informe".

| INDICADORES CLAVE<br>SISTEMA NACIONAL DE SALU          | D                                                                              |  |
|--------------------------------------------------------|--------------------------------------------------------------------------------|--|
| Indicadores 😡 🗹                                        | Y Años 06 🔁 Y CC.AA. 20 🛛 Y Sexo 03 🖸                                          |  |
| 🗄 Tablas 🔤 İlili Gráficos                              | 7 Марая                                                                        |  |
| Prevalencia registrada de                              | 22 CCAX > 2 ZASadra > 20 Asadra > 200 > 2 Asadra > Copia reduce                |  |
| hipertensión arterial en<br>población general i<br>€ 0 | Modifier 30 v registros ≓ Transporer sable @ Exporter a FDF ¥ Tutear Buncor Q. |  |

Si selecciona "informes", se le presentará la siguiente información:

| INDICADORES CLAVE<br>SISTEMA NACIONAL DE SALUD                                                   |                                                              |                               |                                        |                              |                              |                                |                                                      |                                                                               | Ernan ernan.  |
|--------------------------------------------------------------------------------------------------|--------------------------------------------------------------|-------------------------------|----------------------------------------|------------------------------|------------------------------|--------------------------------|------------------------------------------------------|-------------------------------------------------------------------------------|---------------|
| Indicadores O D                                                                                  | 😈 Per                                                        | fil nacional 🛛 🖁              | 7 ilil                                 |                              |                              |                                |                                                      |                                                                               | 4 🗉           |
| Perfil del total nacion                                                                          | Perfil del total nacional para el Último año según indicador |                               |                                        |                              |                              |                                |                                                      |                                                                               |               |
| Año: Último año según indicador                                                                  | *                                                            |                               |                                        |                              |                              |                                |                                                      |                                                                               |               |
| Actualizar informe % Enlace perm                                                                 | anente 🗋                                                     | Exportar a PDF                |                                        |                              |                              |                                |                                                      |                                                                               |               |
| Indicador                                                                                        | Valor                                                        | Evolución temporal            | Valor por<br>sexo                      | Valor por nivel<br>educativo | Valor por<br>clase<br>social | Valor por nivel<br>de ingresos | Rango mínimo-máximo entre CC.AA.                     | Rango intercuartilico entre CC.AA.                                            | Observaciones |
| Prevalencia registrada de<br>hipertensión arterial en<br>población general <b>i</b><br>Año: 2020 | 17,71                                                        | 2013 - 2020                   | Hombres:<br>17,26<br>Mujeres:<br>18,13 | ND                           | ND                           | dt.                            | Māsimo: 21.30<br>Minimo: 9.10<br>Razón Max/Min: 2,34 | Tercer cuartil (Q3): 20,17<br>Primer cuartil (Q1): 15,97<br>Razón Q3/Q1: 1,26 | 0             |
| Los tramos del nivel de ingreso varian en                                                        | función de la                                                | fuente de datos, consulte cor | n la ficha del indic                   | ador para más informa        | ción.                        |                                |                                                      |                                                                               |               |

Se visualiza en el menú 4 pestañas:

- Las dos primeras permiten ver la información disponible para el último año del indicador seleccionado para el total nacional y para una comunidad determinada.
- La tercera opción proporciona información sobre la evolución del indicador estudiado según el periodo seleccionado.
- La última opción permite acceder a la pirámide de población, tanto al gráfico como a los datos, ambos exportables.

A modo de ejemplo, en la Pestaña "**Perfil nacional**", se muestran los últimos datos recogidos para ese indicador, y los valores para las desagregaciones disponibles, además de los rangos mínimo y máximo entre CC.AA. y el rango intercuartílico entre CC.AA.

En el desplegable de la parte superior, se puede seleccionar ver esta información para otro año.

| Per               | Perfil del total nacional para el Último año según indicador                   |               |                              |                                        |                              |                              |                                |                                                      |  |
|-------------------|--------------------------------------------------------------------------------|---------------|------------------------------|----------------------------------------|------------------------------|------------------------------|--------------------------------|------------------------------------------------------|--|
| Año.<br>Ac        | Último año según indicador<br>2015<br>2016                                     | te E          |                              |                                        |                              |                              |                                |                                                      |  |
| Ind               | 2017<br>2018<br>2019<br>2020                                                   | lor           | Evolución temporal           | Valor por<br>sexo                      | Valor por nivel<br>educativo | Valor por<br>clase<br>social | Valor por nivel<br>de ingresos | Rango mínimo-máximo entre CC.AA.                     |  |
| Pre<br>hip<br>pol | último año según indicador<br>ertensón arterial en<br>Jlación general <b>i</b> | •<br>17,71    | 2013 - 2020                  | Hombres:<br>17,26<br>Mujeres:<br>18,13 | ND                           | ND                           | ılı.                           | Máximo: 21,30<br>Mínimo: 9,10<br>Razón Max/Min: 2,34 |  |
| Los               | tramos del nivel de ingreso varían (                                           | en función de | la fuente de datos, consulte | con la ficha del in                    | dicador para más infor       | rmación.                     |                                |                                                      |  |

#### 8. Acceso a datos.

En el **menú de opciones,** situado en la parte superior derecha de la pantalla de Instrucciones de uso de la aplicación, se encuentra "**Acceso a datos**" que ofrece al usuario otra posibilidad de explorar los Indicadores:

| INDICADORES CLAVE<br>SISTEMA NACIONAL DE SALUD    |     |                                                                                                    |                                                                                 |  |  |  |  |  |  |  |  |
|---------------------------------------------------|-----|----------------------------------------------------------------------------------------------------|---------------------------------------------------------------------------------|--|--|--|--|--|--|--|--|
| Indicadores                                       | 000 | TAños @ @ TCCAA. 20 @ TSexo @ @                                                                                                    | ■ ★ =                                                                           |  |  |  |  |  |  |  |  |
| Buscar<br>Salud                                   | ٩   | Instrucciones de uso de la aplicación:                                                                                                    | Volver a la pantalla de instrucciones y documentación<br>Documentación<br>Ayuda |  |  |  |  |  |  |  |  |
| <ul> <li>Bienestar</li> <li>Enfermedad</li> </ul> | • • | 1. Seleccione los indicadores a analizar en el menú de la Izquierda. También puede seleccionar todo un grupo de indicadores o el listado de indicadores esenciales (en la parte inferior del menú)                                                                              | Contacto<br>Idioma<br>English<br>Frankol                                        |  |  |  |  |  |  |  |  |
| Mortalidad                                        | •   | 2. Una vez seleccionados, puede aplicar los fitros "años", "CC.AA." y "sexo" en las pestañas de la parte superior.                                                                                                    | Acceso a datos<br>Versión accesible<br>Acceso a la API                          |  |  |  |  |  |  |  |  |
| Determinantes sociales de la<br>salud             |     | <ol> <li>Pulse el botón <u>Comenzar el análisis</u> y accederá a la visualización de los resultados de acuerdo a los indicadores y fitros seleccionados.</li> </ol>                                                                                                    | Exportación masiva de datos<br>Términos de uso<br>Sanidad en datos              |  |  |  |  |  |  |  |  |
| Determinantes<br>socioeconómicos                  | • • | 4. en la pantalla de visualización de los résultados podra realizar desagregaciones acicionales por nivel socioeconómico en los indicadores que lo permitan, identificados con los iconos de 🐲 4<br>desagregación 🏙 en la parte superior y se mostrará el nivel socioeconómico. | Administrador                                                                   |  |  |  |  |  |  |  |  |
| Estilos de vida                                   | •   | 5. Si desea volver a la pantalla de instrucciones, seleccione la opción correspondiente en la parte superior derecha.                                                                                                    |                                                                                 |  |  |  |  |  |  |  |  |

Hay 3 opciones:

1. **Versión accesible**: Donde puede seleccionar el Indicador y la variable años. Los resultados se presentan en tablas y desagregados por sexo y CC.AA:

| Seleccione los parámetros que desea consultar                           |                                        |                                |                                                                    |                                                    |           |           |           |      |      |      |  |  |  |  |
|-------------------------------------------------------------------------|----------------------------------------|--------------------------------|--------------------------------------------------------------------|----------------------------------------------------|-----------|-----------|-----------|------|------|------|--|--|--|--|
| Indicadores Esperanza de vida al nacer                                  |                                        |                                |                                                                    |                                                    |           |           |           |      |      |      |  |  |  |  |
| 1990 1991 1992<br>2014 2015 2016                                        | 993 0 1994 0 1995<br>017 0 2018 0 2019 | □ 1996 □ 1997<br>□ 2020 □ 2021 | □ 1998 □ 1999 □ 2000 □ 2001<br>□ 2022  ☑ Último año según indicado | I 2002 2003 2004<br>r ☑ Primer año según indicador | 2005 2006 | 2007 2008 | 2009 2010 | 2011 | 2012 | 2013 |  |  |  |  |
|                                                                         |                                        |                                |                                                                    | Enviar                                             |           |           |           |      |      |      |  |  |  |  |
|                                                                         |                                        |                                |                                                                    |                                                    |           |           |           |      |      |      |  |  |  |  |
| Datos del indicador "Esperanza de vida al nacer" para el sexo "Hombres" |                                        |                                |                                                                    |                                                    |           |           |           |      |      |      |  |  |  |  |
| CC.AA.                                                                  |                                        |                                | 1991                                                               |                                                    |           | 2020      |           |      |      |      |  |  |  |  |
| AN                                                                      |                                        |                                | 72,60                                                              |                                                    |           | 78,99     |           |      |      |      |  |  |  |  |
| AR                                                                      |                                        |                                | 75,28                                                              |                                                    |           | 79,70     |           |      |      |      |  |  |  |  |
| AS                                                                      |                                        |                                | 72,48                                                              |                                                    |           | 79,10     |           |      |      |      |  |  |  |  |
| IB                                                                      |                                        |                                | 72,40                                                              |                                                    |           | 81,37     |           |      |      |      |  |  |  |  |
| CN                                                                      |                                        |                                | 72,84                                                              |                                                    |           | 80.81     |           |      |      |      |  |  |  |  |
| CB                                                                      |                                        |                                | 73,76                                                              |                                                    |           | 80,43     |           |      |      |      |  |  |  |  |
| CL                                                                      |                                        |                                | 75,18                                                              |                                                    |           | 79,61     |           |      |      |      |  |  |  |  |
| CM                                                                      |                                        |                                | 75,07                                                              |                                                    |           | 78,35     |           |      |      |      |  |  |  |  |
| ст                                                                      |                                        |                                | 73.74                                                              |                                                    |           | 79.39     |           |      |      |      |  |  |  |  |

- 2. Acceso a la API: API (application programming interface o interfaz de programación de aplicaciones) es un conjunto de reglas que determinan cómo las aplicaciones o los dispositivos pueden conectarse y comunicarse entre sí, es decir, es un mecanismo que permite a una aplicación o dispositivo acceder a un recurso dentro de otra aplicación o dispositivo. Por lo tanto, mediante la API se pretende proporcionar a los usuarios un acceso programático a los datos.
- 3. **Exportación masiva de datos**: Esta opción permite al usuario disponer de los datos de su interés en un solo archivo (.xlsx o .csv.) que se envía a un correo electrónico proporcionado por el usuario.